# 現場 Plus

# リリースノート

2023年5月更新版

元請ユーザー様向け

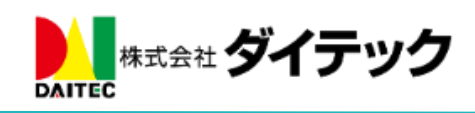

# 改善項目一覧

| 1. 追加の措   | 旨摘点(点検機能の追加機能)       | 3  |
|-----------|----------------------|----|
| 1-1 追加    | □の指摘点とは              |    |
| 1-2 点栲    | 食テンプレートでの準備          | 4  |
| 1-2-1     | 追加の指摘点の入力許可と設定       | 4  |
| 1 - 2 - 2 | 図面保存場所の指定            | 5  |
| 1-2-3     | 報告書の出力設定             | 6  |
| 1-3 点椅    | 食実施前                 | 7  |
| 1-3-1     | 追加の指摘点の入力許可と設定       | 7  |
| 1-3-2     | 図面の準備                |    |
| 1-3-3     | 報告書の出力設定             | 9  |
| 1-4 点椅    | 食実施                  | 10 |
| 1-4-1     | 追加の指摘点を追加する          | 10 |
| 1-4-2     | 追加の指摘点の修正            | 13 |
| 1-4-3     | 追加の指摘点の削除            | 14 |
| 1-4-4     | 他の図面に切り替える           | 15 |
| 1-4-5     | 図面上の注釈なしで追加の指摘点を追加する | 16 |
| 1-4-6     | 点検終了                 | 17 |
| 1-5 是正    | E報告                  |    |
| 1-5-1     | 追加の指摘点の是正対応を入力する     |    |
| 1-5-2     | 是正報告終了               | 19 |
| 1-6 点椅    | ¢機能における通知            |    |
| 1-6-1     | 点検機能のメール・アプリ通知受信設定   |    |
| 1-6-2     | 通知例-点検終了通知           | 21 |
| 1-6-3     | 通知例-是正報告終了通知         | 21 |
| 1-6-4     | 通知例-確認状況更新通知         | 21 |
| 1-6-5     | 通知例-点検結果確認依頼通知       | 21 |
| 1-7 PD    | F 出力                 |    |
| 1-7-1     | 点検報告書                |    |
| 1-7-2     | 是正報告書                | 23 |
| 1-8 追加    | □の指摘のマスタ設定           | 24 |
| 2. 点検完了   | 了確認                  | 25 |
| 2-1 点椅    | 食確認時の機能追加            | 25 |
| 2-2 点椅    | €・是正確認履歴             |    |
| 3. トーク    |                      | 27 |
| 3-1 ŀ-    | - ク添付ファイル一覧画面        | 27 |
| 3-1-1     | ファイル操作               |    |
| 3-1-2     | 表示モード                |    |
| 3-1-3     | トーク添付ファイル一括ダウンロード    |    |

| é  | 3-2 ŀ-        | - ク検索、送受信履歴                              | . 30 |
|----|---------------|------------------------------------------|------|
| 4. | 写真・国          | 図面・書類                                    | . 31 |
| 4  | <b>1-1</b> ドラ | ラッグアンドドロップによる移動                          | . 31 |
| 4  | 1-2 ファ        | マイル・フォルダ選択                               | . 32 |
|    | 4-2-1         | Ctrl ボタン+クリック(Mac の場合は Command ボタン+クリック) | . 32 |
|    | 4-2-2         | Shift ボタン+クリック                           | . 33 |
|    | 4-2-3         | 長押し                                      | . 33 |
|    | 4-2-4         | 全選択/全解除ボタン                               | . 34 |
| 2  | 1-3 7 2       | + ルダの展開・折りたたみ                            | . 35 |
|    | 4-3-1         | フォルダ一覧の展開・折りたたみ                          | . 35 |
|    | 4-3-2         | 展開・折りたたみの初期表示を変更                         | . 36 |
| 2  | 1-4 画作        | 象の表示方法                                   | . 37 |
|    | 4-4-1         | 画像の表示方法を変更                               | . 37 |
| 5. | 写真の黒          | 具板再設定                                    | . 38 |
| ł  | 5-1 黒桃        | 反の再設定                                    | . 38 |
| ł  | 5-2 注彩        | R付き写真に対して黒板を挿入                           | . 39 |
| ł  | 5-3 黒材        | 反更新の履歴                                   | . 39 |
| 6. | 現場ごと          | このファイル一括ダウンロード                           | . 40 |
| (  | S-1 ファ        | ァイルを一括ダウンロードする                           | . 40 |
| 7. | CADWe         | 'll Tfas との連携(現場 Plus TF のみ)             | . 42 |
| ,  | 7-1 アン        | プリケーション連携設定                              | . 42 |
| ,  | 7-2 協力        | J業者ユーザーの設定                               | . 43 |
|    | 7-2-1         | 連携を許可する協力業者ユーザーを個別に有効化                   | . 43 |
|    | 7-2-2         | 協力業者会社詳細画面から一括で有効化                       | . 44 |
| 8. | その他の          | D更新                                      | . 45 |
| 8  | 8-1 協力        | フ業者会社詳細画面から代表者を一括で選択する                   | . 45 |
| 8  | 8-2 An        | droid アプリ(最新バージョン 1.23.0500)             | . 46 |
|    | 8-2-1         | 未アップロードの撮影写真の復元                          | . 46 |
|    | 8-2-2         | 写真アップロード進捗状況の確認                          | . 47 |
|    | 8-2-3         | 写真アップロード履歴の確認                            | . 48 |
|    | 8-2-4         | アップロードに失敗した写真の確認                         | . 49 |
|    | 8-2-5         | アップロードに失敗した写真の再アップロード                    | . 50 |
|    | 8-2-6         | アップロードに失敗した写真の削除                         | . 51 |

# 1. 追加の指摘点(点検機能の追加機能)

## 1-1 追加の指摘点とは

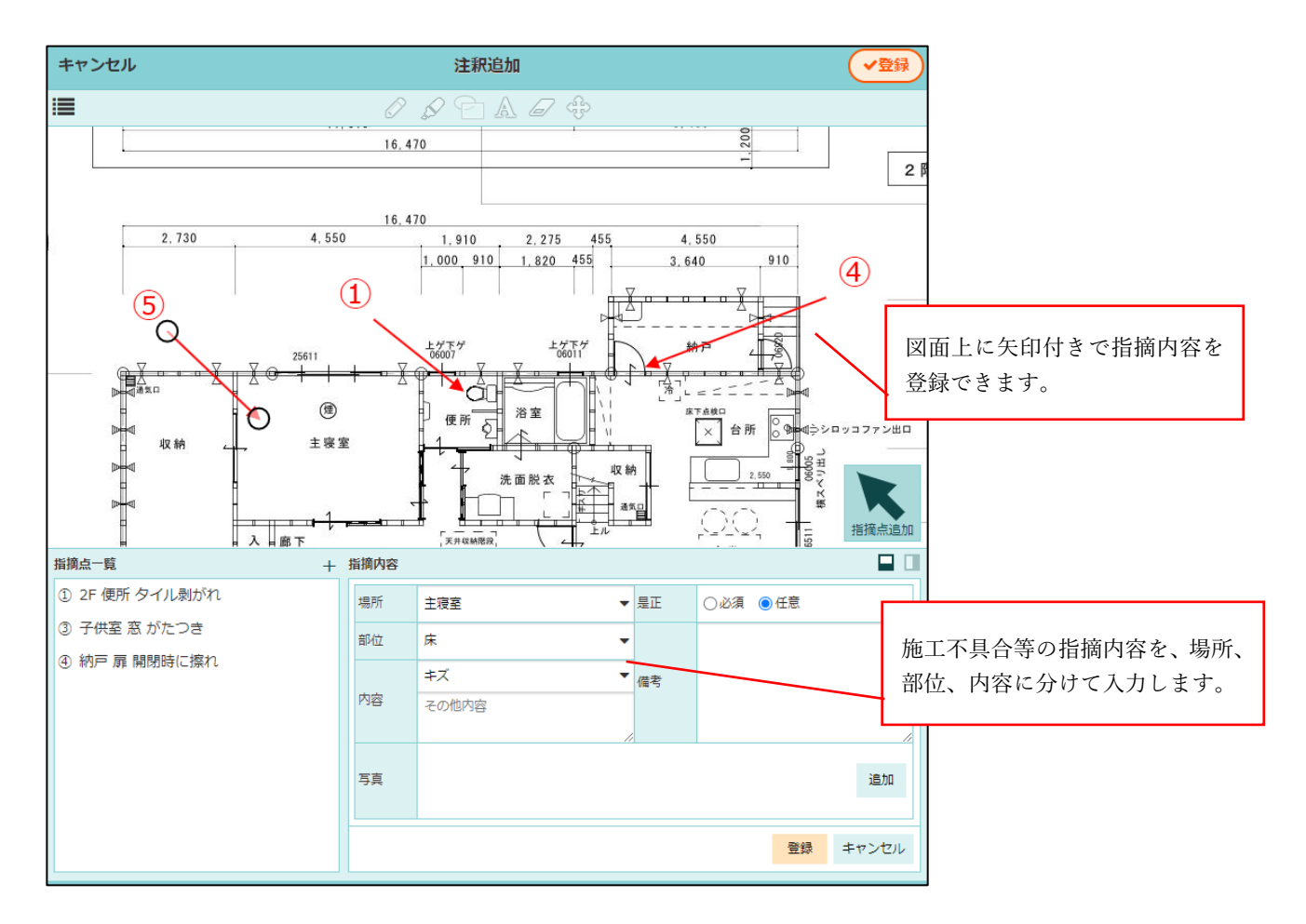

- 点検実施時に、「追加の指摘点」を登録できるようにしました。
- 点検にあらかじめ設定したチェックリストとは別に、指摘すべき内容を「追加の指摘点」として登録 できます。
- 「追加の指摘点」は、図面上に矢印付きで登録できます。
- 「追加の指摘点」はチェックリストで×が付いた項目と同様に、是正報告の対象にすることができます。

## 1-2 点検テンプレートでの準備

1-2-1 追加の指摘点の入力許可と設定

| <b>← ☆</b> | 点検テン | ップレート | \$      |   | +          | 1   | <b>Å</b>                             | 点検テ               | ンプレート                                  | \$                   |
|------------|------|-------|---------|---|------------|-----|--------------------------------------|-------------------|----------------------------------------|----------------------|
| 安全         | ミパトロ | ール 第1 | L版      |   |            |     | 安全                                   | パトロ               | ール 第:                                  | 1版                   |
| テンプレート情報   | 説明   | 現場写真  | チェックリスト |   | テンプ        | プレー | 卜情報                                  | 説明                | 現場写真                                   | チェックリスト              |
| 追加の指摘点     |      | その他   | 報告書     | - | ì          | 自加の | 指摘点                                  |                   | その他                                    | 報告書                  |
| 自由の指摘点     | の入力を | 許可    |         |   | <b>S</b> 3 | 追加の | )指摘点の                                | D入力を              | 許可                                     |                      |
|            |      |       |         |   | 写真》        | 添付  | <ul> <li>● 必須</li> <li>必須</li> </ul> | 項 ○景<br>意<br>初枚数: | <ul> <li>書正必要時の。</li> <li>1</li> </ul> | <del>み</del> 必須<br>上 |
|            |      |       |         |   | 是正         |     | <u>ی کار ()</u>                      | ā ⊖ł              | £意                                     |                      |
|            |      |       |         |   | 是正         | 写真  | <ul> <li>必須時</li> </ul>              | 項 ○亻<br>師の枚数:     | <u>1</u> 枚以                            | F                    |
|            |      |       |         |   |            | 注釈を | 図面ファ                                 | 711~              | 記入                                     |                      |

- 「追加の指摘点の入力を許可する」にチェックをつけることで、点検実施時に追加の指摘点を入力でき るようになります。
- 追加の指摘点入力時の条件として以下の条件を設定できます。

| 項目名  | 内容   |                                      |
|------|------|--------------------------------------|
| 写真添付 | 追加の指 | 摘点を入力する場合に、写真の添付を必須にするかどうか設定します。     |
|      | 写真必須 | 時の最低枚数を指定することもできます。設定できる枚数は 1~5 枚となり |
|      | ます。  |                                      |
| 是正   | 点検実施 | 時に指摘点を追加した際、「是正」項目の初期値となります。         |
|      | 必須   | 是正時に対応内容の入力が必須になります。                 |
|      |      | 対応内容を入力しないと是正を完了できません。               |
|      | 任意   | 是正時に対応内容を入力せずとも是正を完了できます。            |
|      |      | 対応内容を入力することもできます。                    |
|      |      |                                      |
| 是正写真 | 追加の指 | 摘点を是正する際、是正後の写真を必須にするかどうか設定します。      |
|      | 必須時の | 最低枚数も指定できます。                         |

1-2-2 図面保存場所の指定

| <b>+</b> 4     | 点検テンプレート                                                        | <b>\$</b> |   | 追加の指摘ら<br>フォルダ選択                        |
|----------------|-----------------------------------------------------------------|-----------|---|-----------------------------------------|
|                | 安全パトロール 第1                                                      | L版        |   | 点検時に追記対象にしたい図面フォルダを選択してくだ<br>さい。        |
| テンプレート         | ▶情報 説明 現場写真                                                     | チェックリスト   | 2 | 初期テンプレート ✓ □ ■01.設計図                    |
| 追加の指           | <b>道摘点</b> その他                                                  | 報告書       | - | □■02.間取り図                               |
| ☑ 追加の          | 指摘点の入力を許可                                                       |           |   | □■03.見取り図                               |
| 写真添付           | <ul> <li>必須 ○是正必要時のる</li> <li>○ 任意</li> <li>必須時の枚数:1</li> </ul> | み必須<br>L  |   | ✓追加 ★キャンセル                              |
| 是正             | ◉必須 ○任意                                                         |           |   |                                         |
| 是正写真           | <ul> <li>必須 〇任意</li> <li>必須時の枚数:1</li> </ul>                    | Ŀ         |   | 追記対象にしたい図面フォルダを選択<br>して「追加」ボタンをクリックします。 |
| 注釈を            | 図面ファイルへ記入                                                       |           |   |                                         |
|                |                                                                 |           |   |                                         |
| ☑ 注釈を          | 図面ファイルへ記入                                                       |           |   |                                         |
| 以下の図面フ<br>ります。 | オルダにあるPDFファイルが点樹                                                | 時に追記対象とな  |   |                                         |
|                | フォルダ                                                            | 追加        |   |                                         |

- 「図面ファイルへ記入」にチェックをつけることで、点検時に事前に指定した注釈対象フォルダ内に登録済みの図面ファイルへ指摘位置や注釈の追記ができるようになります。
- 注釈対象フォルダは図面フォルダマスタから選択することができます。

#### **1-2-3** 報告書の出力設定

| ← 🏦             |       | 点    | 検テンプレート        |         |             | Φ     |     |
|-----------------|-------|------|----------------|---------|-------------|-------|-----|
|                 |       | 安全パ  | トロール第          | 1版      |             |       |     |
| テンプレート情報        | 锻 説明  | 現場写真 | チェックリスト        | 追加の指摘点  | その他         | 報告書   |     |
| 出力設定            |       |      |                |         | _           |       |     |
| 表紙の出力           | 出力する  |      |                |         |             | 編集    |     |
| 表紙タイトル          |       |      |                |         |             |       |     |
| 表紙に確認欄<br>を表示   | 表示しない |      |                |         |             |       |     |
| 指摘のあった<br>図面を添付 | 添付しない |      |                |         |             |       |     |
|                 |       |      |                |         |             |       |     |
|                 |       |      | ↓ T            |         |             |       |     |
| <b>+</b> *      |       |      | 点検テンプレ-        | -ト      |             |       | Ф   |
|                 |       | 安全   | パトロール          | 第1版     |             |       |     |
| テンプレート          | 青報 説明 | 現場写真 | <b>美</b> チェックリ | スト 追加の打 | <b>皆摘</b> 点 | その他   | 報告書 |
| 表紙の出力           | 出力す   | ত 📄  |                |         |             |       |     |
| 表紙タイトル          |       |      |                |         |             |       |     |
| 表紙に確認欄<br>を表示   | 表示    | しない  |                |         |             |       |     |
| 指摘のあった<br>図面を添付 | ~ 添付  | しない  |                |         |             |       |     |
|                 |       |      |                | ОК      |             | キャンセノ | ν   |
|                 |       |      |                |         |             |       |     |

- 「指摘のあった図面を添付」オプションを追加しました。
- 「指摘のあった図面を添付」を「添付する」にした場合、点検報告書、及び是正報告書に注釈付きの図 面を添付して出力することができます。

## **1-3** 点検実施前

1-3-1 追加の指摘点の入力許可と設定

| <b>+</b> 1               | <b>Å</b>                   |                  |                 | 点検詳細              |        |      | •   |
|--------------------------|----------------------------|------------------|-----------------|-------------------|--------|------|-----|
| 点検情報                     | 実施者                        | 説明               | 現場写真            | チェックリスト           | 追加の指摘点 | その他  | 報告書 |
| 🗹 追加の                    | D指摘点の                      | )入力を許            | 可               |                   |        |      |     |
| 写真添付                     | <ul> <li>必須時</li> </ul>    | 頁 ○是〕<br>の枚数 : [ | 正必要時のる<br>1 枚以」 | み必須 ○任意<br>L      |        |      |     |
| 是正                       | <b>)</b> #83               | 頁 〇任             | 意               |                   |        |      |     |
| 是正写真                     | <ul> <li>必須時</li> </ul>    | 頁 〇任<br>の枚数 :    | 意<br>1 枚以」      | Ŀ                 |        |      |     |
| ✓ 注釈を<br>フォルダ指<br>以下の図面: | E図面ファ<br><b>定</b><br>フォルダに | ▽イルへ証<br>あるPDFフ  | 2入<br>マイルが点検    | 時に追記対象となり<br>フォルダ | ます。    |      |     |
| この点検で                    | のみ使用                       | する図面             | ファイル            |                   |        |      | 追加  |
|                          |                            |                  | ファイル            | 侶                 |        | ファイル | サイズ |
|                          |                            |                  |                 |                   |        |      | 追加  |

● 点検テンプレートの追加の指摘点の入力許可と設定(1-2-1)と同様の項目を設定をできます。

#### 1-3-2 図面の準備

| ÷               |                               | 点検詳細                                                                               | \$                                      |
|-----------------|-------------------------------|------------------------------------------------------------------------------------|-----------------------------------------|
| 🗹 i             | 自加の指す                         | 商点の入力を許可                                                                           |                                         |
| 写真汤             | 〔<br>〔<br>〕                   | <ul> <li>● 必須 ○ 是正必要時のみ必須 ○ 任意</li> <li>&gt;&gt; ど須時の枚数: 1</li> <li>枚以上</li> </ul> |                                         |
| 是正              | (                             | ●必須 ○任意                                                                            |                                         |
| 是正气             | ?<br>算                        | <ul> <li>必須 〇任意</li> <li>必須時の枚数:</li> <li>1 枚以上</li> </ul>                         |                                         |
| ✓ 注<br>フォル      | 注釈を図ず<br>✓ <b>グ指定</b>         | 面ファイルへ記入                                                                           |                                         |
| R FOI           | 지폐 / 개 /                      | レダにのるアレトファイルが点便时に追記対象となります。<br>フォルダ                                                |                                         |
|                 | /01.設計[                       | M                                                                                  | 3個のファイル                                 |
|                 | /02. 間取                       | <u>ଅ</u>                                                                           | 2個のファイル                                 |
| この点             | 減検でのみ                         | み使用する図面ファイル                                                                        | 追加                                      |
|                 | 第1回安全                         | ジェイルレム<br>ジパトロール用.pdf                                                              | 33.8 KB                                 |
| この点<br>第<br>ファ・ | <b>検でのみ</b><br>第1回安全/<br>イル選択 | <b>y使用する図面ファイル</b><br>ファイル名<br>パトロール用.pdf<br>選択されていません                             | 追加<br>ファイルサイズ<br>33.8 KB<br>OK<br>キャンセル |
| <u>ح</u> م      | D点検                           | でのみ使用する図面ファイルを選択                                                                   |                                         |
| して              | C LOF                         | <b>【</b> 」ボタンをクリックします。                                                             |                                         |

- 「図面ファイルへ記入」にチェックをつけることで、点検時に事前に指定した注釈対象フォルダ内に登録済みの図面ファイルへ指摘位置や注釈の追記ができるようになります。
- テンプレートからコピーして点検を作成した場合、テンプレートで指定したフォルダが選択されています。
- 点検用に図面ファイルを登録することもできます。この図面ファイルに対しても指摘位置や注釈の追記ができます。

#### **1-3-3** 報告書の出力設定

| ← 🎢             |            |        | 点検詳編  | ₽            |        |       | \$         |                 |
|-----------------|------------|--------|-------|--------------|--------|-------|------------|-----------------|
|                 |            | 第1回    | 安全パ   | トローノ         | Þ      |       |            |                 |
| 点検情報 爭          | 尾施者 説      | 明 現場写真 | 「 チェッ | クリスト         | 追加の指摘点 | き その他 | 報告書        |                 |
| 表示設定            |            |        |       |              |        | _     |            |                 |
| 表紙の出力           | 出力する       |        |       |              |        |       | 編集         | _               |
| 表紙タイトル          | ,          |        |       |              |        | Ľ     |            |                 |
| 表紙に確認欄<br>を表示   | 表示しない      | ١      |       |              |        |       |            |                 |
| 指摘のあった<br>図面を添付 | 添付しない      | ١      |       |              |        |       |            |                 |
|                 |            |        |       |              |        |       |            |                 |
|                 |            |        |       |              |        |       |            |                 |
|                 |            |        |       | •            | ,      |       |            | -               |
| <b>•</b> 1      | <b>n</b> ` |        |       | <b>只使</b> 詳和 | 1      |       |            | \$ <del>2</del> |
|                 |            | 1      | 第1回梦  | 全パ           | トロール   |       |            |                 |
| 点検情報            | 実施者        | 説明 3   | 現場写真  | チェック         | イスリ    | 追加の指摘 | 点 その       | 他報告書            |
| 表紙の出力           | <u>ال</u>  | けする 📃  |       |              |        |       |            |                 |
| 表紙タイト           | νĿ         |        |       |              |        |       |            |                 |
| 表紙に確認<br>を表示    |            | 表示しない  |       |              |        |       |            |                 |
| 指摘のあっ<br>図面を添付  |            | 添付しない  |       |              |        |       |            |                 |
|                 |            |        |       |              | (      | ж     | <b>#</b> † | ッンセル            |

- 「指摘のあった図面を添付」オプションを追加しました。
- 「指摘のあった図面を添付」を「添付する」にした場合、点検報告書、及び是正報告書に注釈付きの図 面を添付して出力することができます。

## 1-4 点検実施

#### 1-4-1 追加の指摘点を追加する

1-4-1-1 追加の指摘点タブ

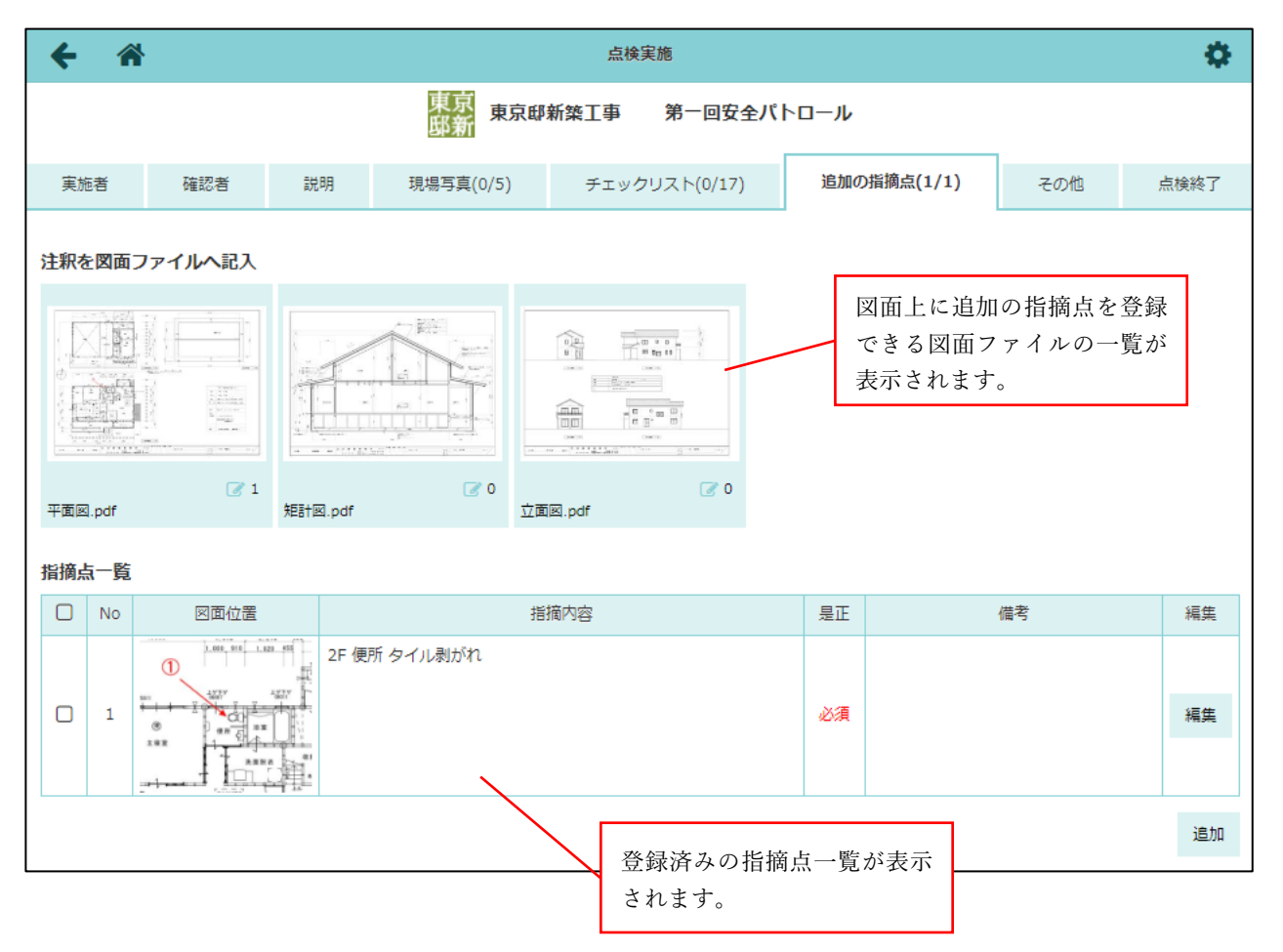

- 追加の指摘点を追加するには、点検を開始後、点検実施画面の「追加の指摘点」タブを表示します。
   「追加の指摘点」タブは、点検実施前に追加の指摘点の設定にて「追加の指摘点の入力を許可」にチェックを入れた場合に表示されます。
- 図面上の注釈として追加の指摘点を登録するには、「注釈を図面ファイルへ記入」から注釈を追加した い図面ファイルをクリックします。
- 「注釈を図面ファイルへ記入」には、点検実施前に追加の指摘点の設定にてフォルダ指定やファイルの 登録を行っている場合、以下のファイルが表示されます。
  - ▶ 「フォルダ指定」項目で指定したフォルダ内にある PDF ファイル
  - ▶ 「この点検でのみ使用する図面ファイル」に登録した PDF ファイル

1-4-1-2 図面上に注釈付きで追加の指摘点を追加

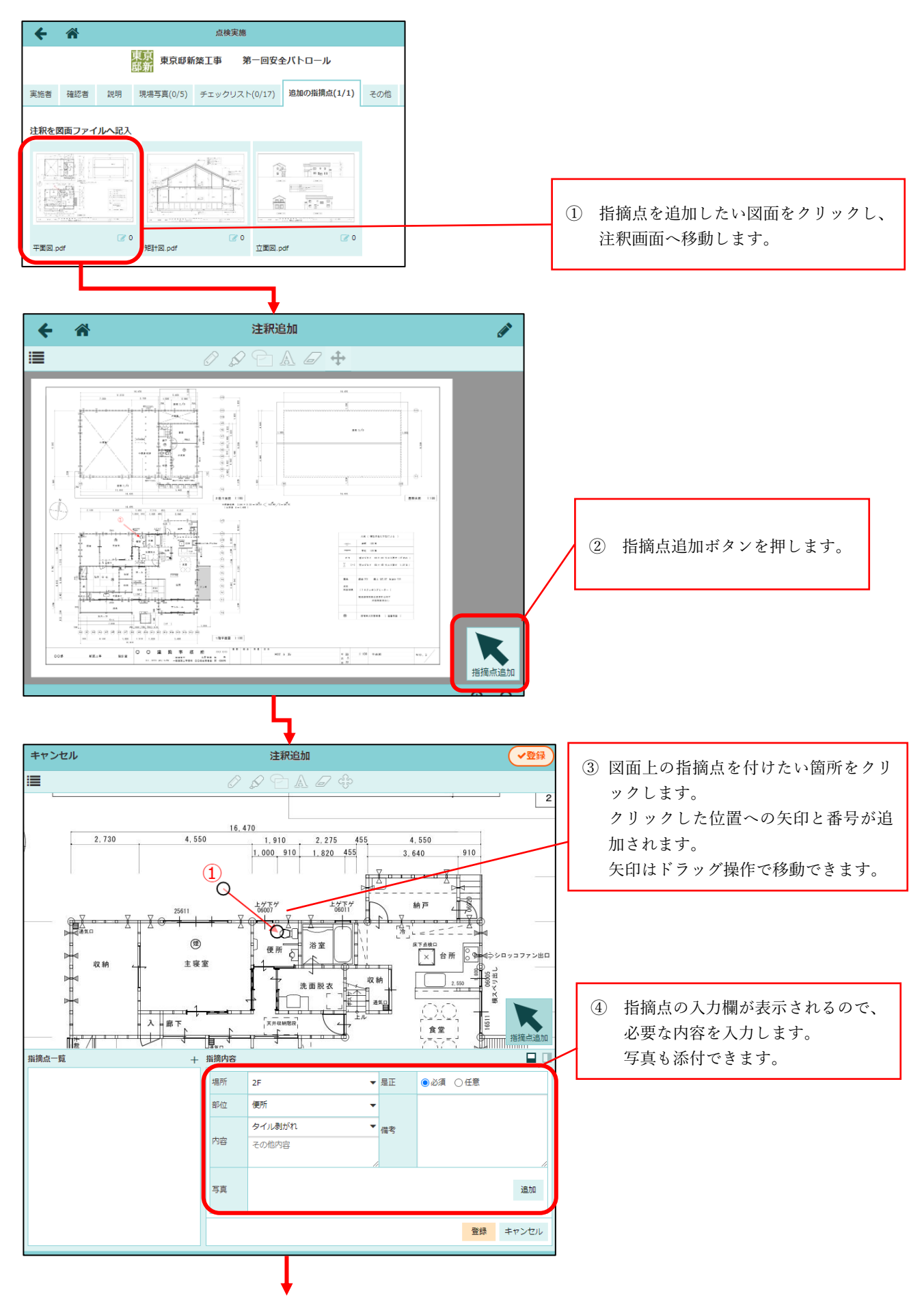

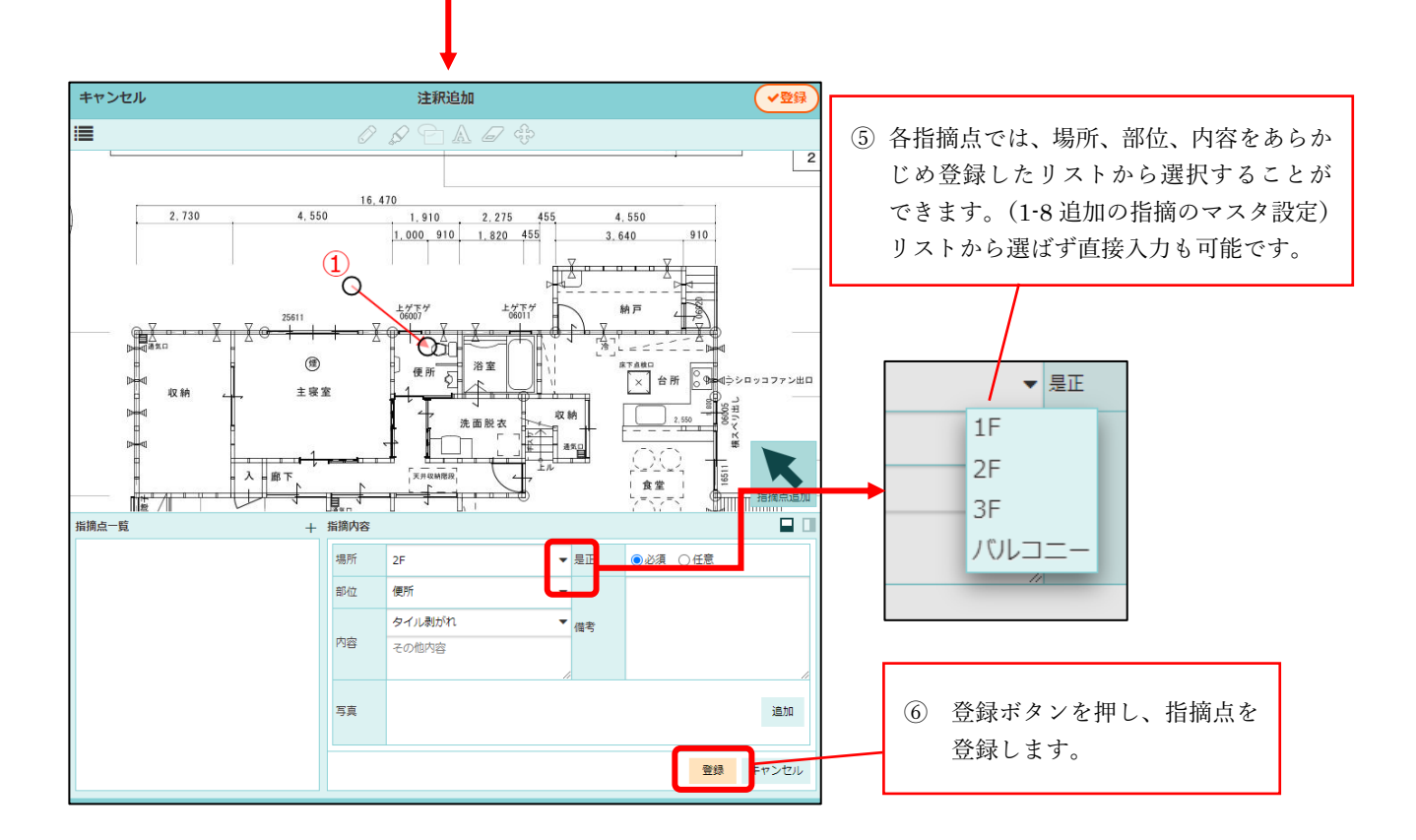

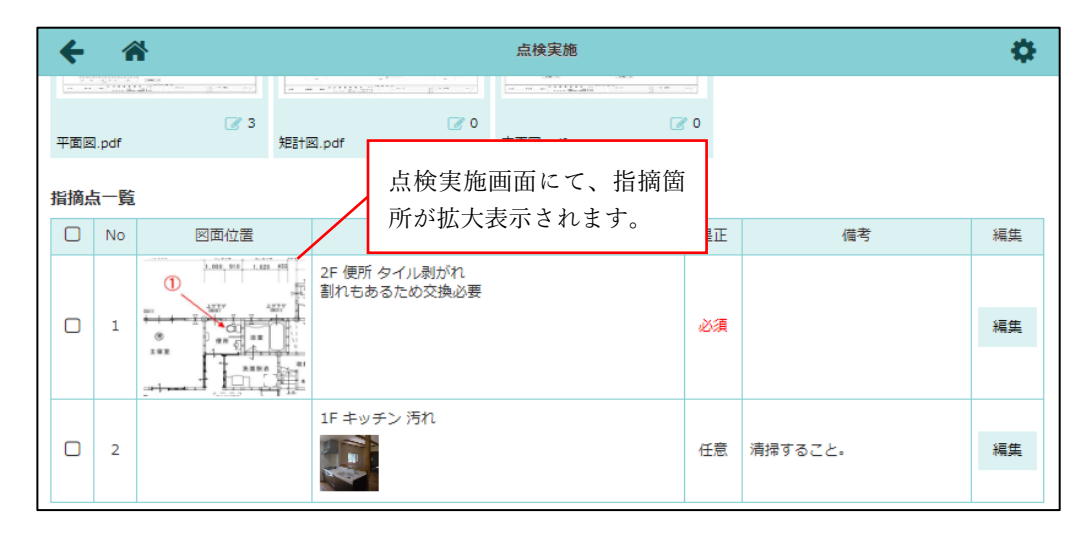

- 点検実施画面の「追加の指摘点」タブから図面ファイルをクリックすると注釈画面へ移動します。
   この注釈画面では通常の注釈の他、指摘点を追加できます。
- 画面上の「指摘点追加」ボタンを押し、図面上の指摘点を追加したい位置をクリックしてください。
   図面上のクリックした位置に指摘点の矢印が追加されます。指摘内容を入力し、登録ボタンを押して
   追加の指摘点を登録してください。
  - ▶ 通常の注釈を追加中は指摘点を追加できません。注釈を登録後、再度操作してください。

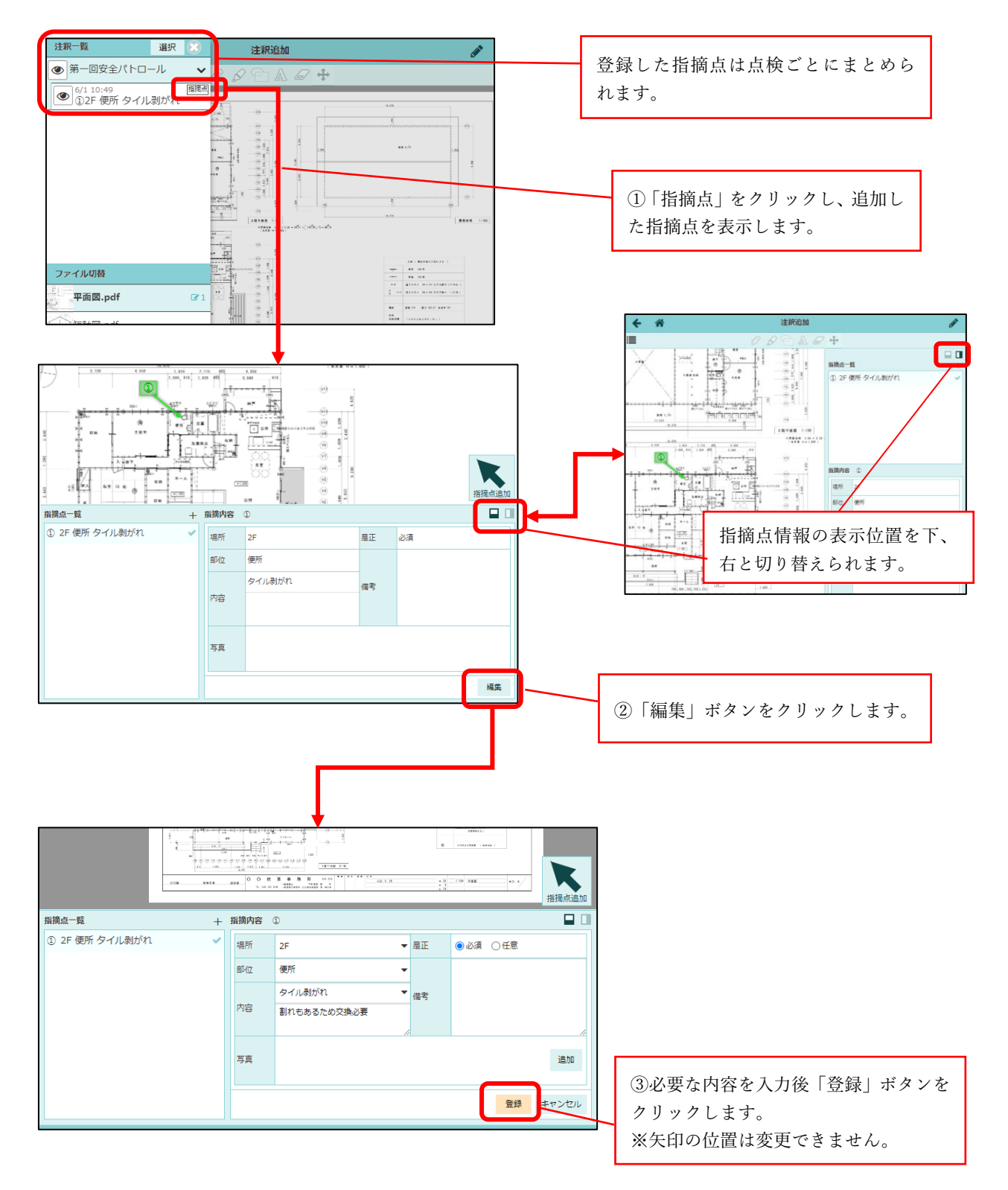

- 図面上の追加の指摘点の指摘内容を修正したい場合は、修正したい指摘点を表示し、「編集」ボタンを クリックしてください。
- 内容を変更し「登録」ボタンをクリックすると、指摘内容を修正できます。
- 矢印の位置は修正できません。

## **1-4-3** 追加の指摘点の削除

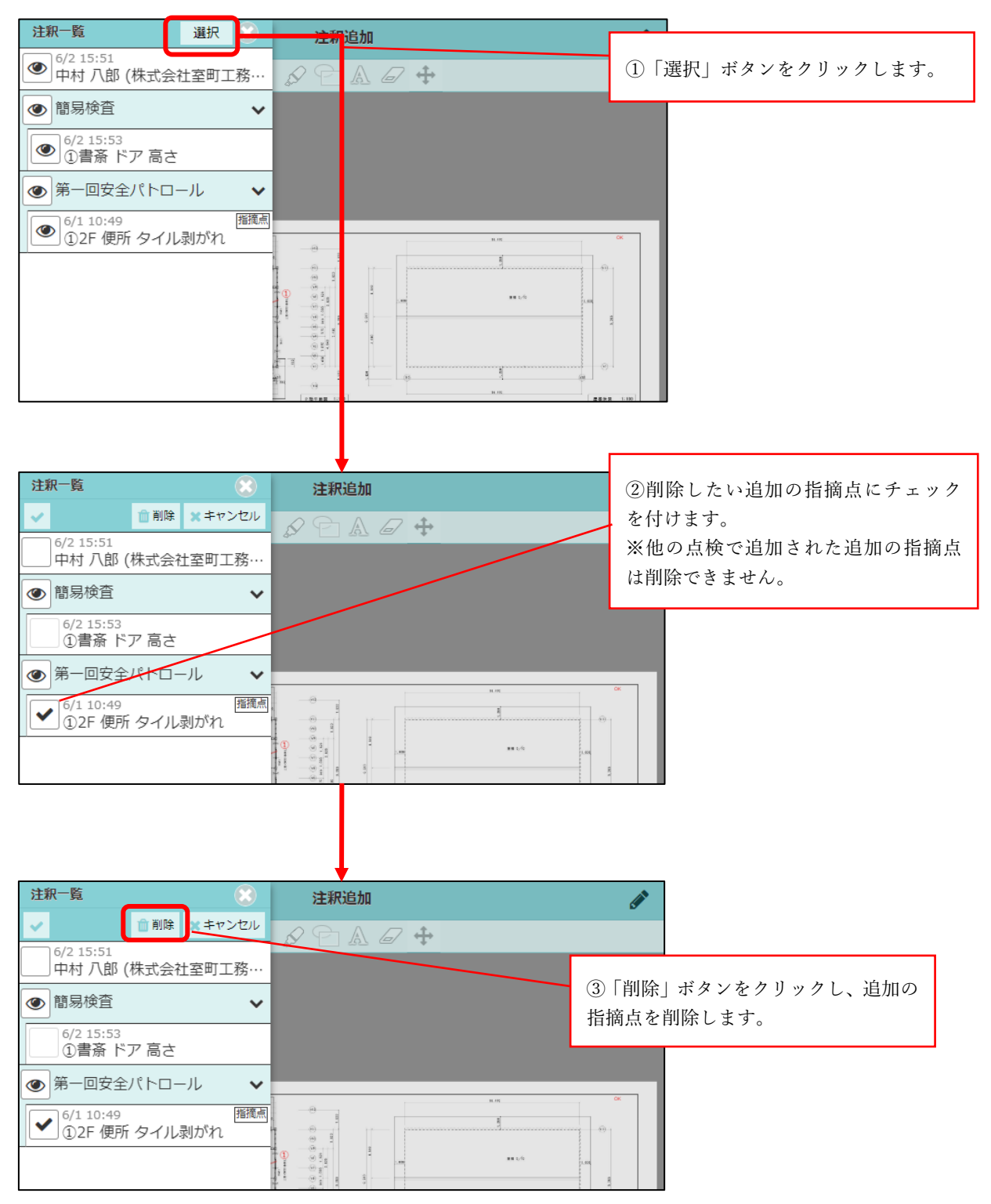

- 図面上の追加の指摘点を削除したい場合は、「注釈一覧」の「選択」ボタンをクリックしてください。
   削除したい追加の指摘点にチェックをつけ、「削除」ボタンをクリックすると削除できます。
  - ▶ 他の点検で登録された追加の指摘点は削除できません。

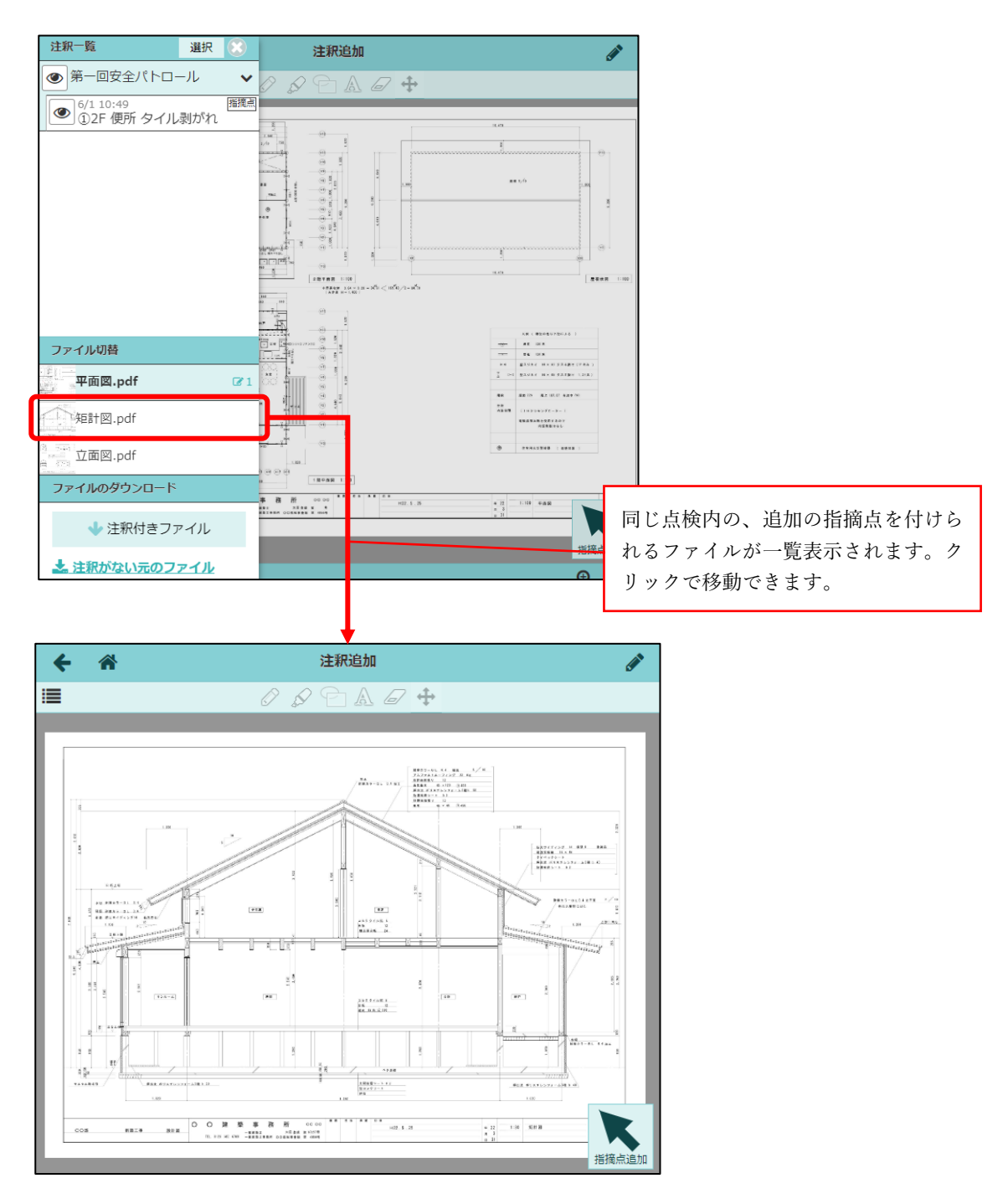

● 「ファイル切替」に、同じ点検内の、追加の指摘点を付けられるファイルが一覧表示されます。 ファイル名をクリックすると、クリックしたファイルの注釈追加画面に移動できます。

## 1-4-5 図面上の注釈なしで追加の指摘点を追加する

| ÷        | *    |      |                                           |                           | 点核      | 実施         |     |      |          |     |      | Ф           |                                       |
|----------|------|------|-------------------------------------------|---------------------------|---------|------------|-----|------|----------|-----|------|-------------|---------------------------------------|
|          |      |      |                                           | 東京<br>邸新                  | 新築工事    | 第一回安会      | 全パト | 0-1  | ,        |     |      |             |                                       |
| 実施者      | 昏 確認 | 認者   | 説明                                        | 現場写真(5/5)                 | チェック    | リスト(17/17) |     | 追加の  | 指摘点(2/2) | その他 | Ē    | <b>京検終了</b> |                                       |
| 指摘点      | 一覧   |      |                                           |                           |         |            |     |      |          |     |      |             |                                       |
|          | No   | 図面位置 |                                           |                           | 指摘内容    |            |     | 是正   |          | 備考  |      | 編集          |                                       |
|          | 1    |      | 2<br>************************************ | F 便所 タイル剥がオ<br> れもあるため交換。 | 1<br>必要 |            |     | 必須   |          |     |      | 編集          |                                       |
|          | 2    |      | 1                                         | F キッチン 汚れ                 |         |            |     | 任意   | 清掃すること。  |     |      | 編集          | <ol> <li>①「追加」ボタンをクリックします。</li> </ol> |
|          |      |      |                                           |                           |         |            |     |      |          |     | -(   | 追加          |                                       |
| <b>+</b> | *    |      | 8                                         |                           | 点検      | 実施         |     |      |          |     |      |             | ②指摘内容の入力欄が表示され<br>ミす。必要な内容を入力してく      |
| 2        | t,   |      | 1F ‡y:                                    | チン 汚れ                     |         |            | 任意  | 1 清打 | 帚すること。   |     |      | / <u>*</u>  | ざさい。                                  |
|          |      |      | 場所                                        |                           |         | •          | 是正  | 0    | 必須 ●任意   |     | •    |             |                                       |
|          |      |      | 部位                                        |                           |         | •          |     |      |          |     |      |             |                                       |
|          |      |      | 内容                                        | その他内容                     |         | •          | 備考  |      |          |     |      | 11          |                                       |
|          |      |      | 写真                                        |                           |         |            |     |      |          |     | 追力   | •           |                                       |
|          |      |      |                                           |                           |         |            |     |      |          | ок  | キャンセ | JL          |                                       |
|          |      |      |                                           |                           |         |            |     |      |          |     |      | ③<br>指打     | 「OK」 ボタンを押すと追加の<br>商点が追加されます。         |

- 図面上に注釈を付けずに追加の指摘点を登録することもできます。
- 点検実施画面の「追加の指摘点」タブの「追加」ボタンをクリックすると指摘内容の入力欄が表示されます。

| +   | *    |                                                 |                                                           | 点検実施           |       |             |          | <b>\$</b> |               |
|-----|------|-------------------------------------------------|-----------------------------------------------------------|----------------|-------|-------------|----------|-----------|---------------|
|     |      |                                                 | 東京<br>邸新                                                  | 新築工事  第一回安全    | パトローノ | ٢           |          |           |               |
| 実施者 | 確認者  | 前前                                              | 現場写真(5/5)                                                 | チェックリスト(17/17) | 追加の排  | i摘点(2/2)    | その他      | 点検終了      |               |
|     |      |                                                 | TA                                                        | i A            |       | 准任          |          | 1         |               |
|     | 現場   | 写真                                              | ų                                                         | H              |       | 」進1≯<br>5/5 | ~        |           |               |
|     | チェ   | ックリスト                                           |                                                           |                |       | 17/17       | ~        |           |               |
|     |      | 1. 掲示・設置                                        | • KY                                                      |                |       | 4/4         | ~        |           |               |
|     |      | 2. 服装                                           |                                                           |                |       | 1/1         | ~        |           |               |
|     |      | 3. 施工内容                                         |                                                           |                |       | 12/12       | ~        |           |               |
|     | 追加   | の指摘点                                            |                                                           |                |       | 2/2         | ✓        |           | 登録した追加の指摘点が表示 |
|     |      | ① 2F 便所                                         |                                                           |                |       | 1/1         | ×        |           | されます。         |
|     |      | ② 1F キッチン                                       | /                                                         |                |       | 1/1         | <b>~</b> | J         |               |
|     | その   | 他                                               |                                                           |                |       | 0/4         | 0        |           |               |
|     |      | 点検時の作業内                                         | 内容                                                        |                |       | 未入力         | 0        |           |               |
|     |      | 点検時の入場者                                         | Ĕ                                                         |                |       | 未入力         | 0        |           |               |
|     |      | 点検時の立会ノ                                         | L .                                                       |                |       | 未入力         | 0        |           |               |
|     |      | 備考                                              |                                                           |                |       | 未入力         | 0        |           |               |
|     | 以下0. | D項目を確認し<br>「点検時の作<br>「点検時の入<br>「点検時の立<br>「備考」が未 | て下さい。<br>業内容」が未入力です。<br>場者」が未入力です。<br>会人」が未入力です。<br>入力です。 | г.             |       |             |          |           |               |
|     |      |                                                 |                                                           | 点検終了           |       |             |          |           |               |
|     |      |                                                 |                                                           |                |       |             |          |           |               |

- 「点検終了」タブに、追加の指摘点項目を追加しました。登録した指摘点が一覧表示されます。
- 「点検終了」ボタンを押して点検を終了してください。
- 点検終了後は、是正が不要な場合「確認待ち」、是正が必要な場合「是正待ち」となります。
  - ▶ チェックリストに×がなく、追加の指摘点もない:「確認待ち」
  - ▶ チェックリストに×がある、または追加の指摘点がある:「是正待ち」

## 1-5 是正報告

1-5-1 追加の指摘点の是正対応を入力する

| <b>←</b> ☆                                                                                                    | 是正報告                |        |
|----------------------------------------------------------------------------------------------------|---------------------|--------|
|                                                                                                    | 東京<br>邸新<br>東京邸新築工事 |        |
| 点検概要                                                                                                    | 是正内容入力              | 是正報告終了 |
| チェックリスト       追加の指摘点         2-1       ①       ②         -       -       -         全て展開       全てがりたたむ         チェックリスト       ・         ✓       2. 服装 |                     |        |
| 2-1 指差し呼称<br>実施確認<br>点検結果                                                                                                    | 是正対応                | 是正対応入力 |
| 追加の指摘点                                                                                                    |                     |        |
| ▼<br>総協志介                                                                                                    |                     |        |
| <b>指摘内容</b><br>2F 便所<br>タイル剥がれ                                                                                                    | 是正対応                | 是正対応入力 |
| 长缩与例                                                                                                    |                     |        |
| <b>福岡和6</b><br><b>指摘内容</b><br>1F キッチン<br>汚れ<br>清掃すること。                                                                                              | 是正対応                | 爱正对応入力 |
|                                                                                                    |                     |        |

- 追加の指摘点がある場合、是正報告画面に追加の指摘点の指摘内容を表示するようにしました。
- 追加の指摘点はチェックリストと同様に是正の対象です。「是正対応入力」ボタンを押し、是正対応の 内容を入力してください。
- 是正対応の前後で内容を比較しやすくなるよう、項目の表示方法を変更しました。
  - ▶ 広い画面の場合、是正内容の表示が横並びになり、写真が大きく表示されます。
  - ▶ スマートフォン等の狭い画面の場合は、従来通りの表示となります。

## 1-5-2 是正報告終了

| ÷         | *                                      |        | 是正報告      |   |      |       |   |
|-----------|----------------------------------------|--------|-----------|---|------|-------|---|
|           |                                        | 東<br>斑 | 京 東京邸新築工事 |   |      |       |   |
|           | 点後概要                                   |        | 是正内容入力    | - | 是正報告 | 終了    |   |
| 是正入力      | カ状況(0 / 3)<br>クロスト                     |        |           |   |      |       |   |
| No.       | 確認部位                                   |        | 是正対応      | : | 写真   | 確認日   |   |
| 服装<br>2-1 | 指差し呼称                                  |        |           |   | 0    |       | A |
| 追加の       | 指摘点に対応                                 | 6      | 旦正封庆      |   | 它古   | 盛辺口   |   |
| 140.      | 2F 便所                                  |        | ZEIL/3#D  |   | 0    | MERCH | A |
| 2         | 1F キッチン                                |        |           |   | 0    |       | A |
| :         | 「2-1 指差し呼称」が未実施です。<br>「① 2F 便所」が未実施です。 |        |           |   |      |       |   |
| •         | 「② 1F キッチン」が未実施です。                     |        |           |   |      |       |   |
|           |                                        |        | 是正報告終了    |   |      |       |   |

- チェックリスト、追加の指摘点ともに是正対応の入力が完了すると、「是正報告終了」タブにて是正 報告を終了できるようになります。
- 「是正報告終了」ボタンを押して是正報告を終了してください。

## 1-6 点検機能における通知

● 点検機能に、以下のメール・アプリ通知を追加しました。

| 通知タイミング  | 通知内容                       | 通知先              |
|----------|----------------------------|------------------|
| 点検終了時    | 点検終了通知                     | 現場担当元請ユーザー       |
|          |                            | 点検実施者ユーザー        |
|          | 点検結果確認依頼通知                 | 確認順1番目の点検確認者ユーザー |
|          | ※是正不要で、「確認待ち」になる場合に通知されます。 |                  |
| 是正報告終了時  | 是正報告終了通知                   | 現場担当元請ユーザー       |
|          | 点検結果確認依頼通知                 | 確認順1番目の点検確認者ユーザー |
| 点検結果の確認時 | 確認状況更新通知                   | 現場担当元請ユーザー       |
|          |                            | 点検実施者ユーザー        |
|          | 点検結果確認依頼通知                 | 次の確認順の点検確認者ユーザー  |
|          | ※点検結果が○の場合に通知されます。         |                  |

#### 1-6-1 点検機能のメール・アプリ通知受信設定

| キャンセル     | メール・アプリ通知受信設定 | ✓登録  |
|-----------|---------------|------|
| 依頼削除      |               | 受信する |
| 点検        |               |      |
| 点検終了      |               | 受信する |
| 是正報告終了    |               | 受信する |
| 確認状況更新    |               | 受信する |
| 点検結果確認依頼  |               | 受信する |
| 写具        |               |      |
| アップロード    |               | 受信する |
| 「いいね!」の通知 |               | 受信する |
| 図面        |               |      |

● 点検機能の各通知は、ユーザーオプションの「メール・アプリ通知受信設定」にて個別に受信する、
 受信しないを設定できます。

#### 1-6-2 通知例 - 点検終了通知

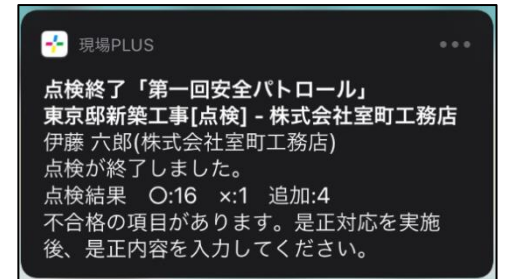

- 点検実施画面にて点検終了した際に通知されます。
- チェックリストの○、×の数や追加の指摘点の数を確認できます。

1-6-3 通知例 - 是正報告終了通知

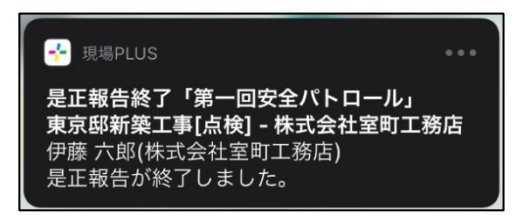

● 是正報告画面にて是正報告終了した際に通知されます。

1-6-4 通知例 – 確認状況更新通知

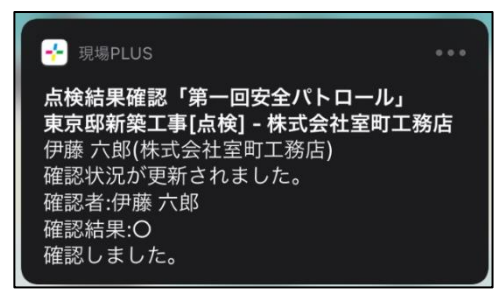

- 点検結果を確認した際に通知されます。
- 確認結果や確認時のコメントを確認できます。

1-6-5 通知例 - 点検結果確認依頼通知

| ── 現場PLUS                                                                                       |                                  |
|-------------------------------------------------------------------------------------------------|----------------------------------|
| 点検結果確認依頼「第一回安全パ<br>東京邸新築工事[点検] - 株式会社<br>伊藤 六郎(株式会社室町工務店)<br>点検の確認者に指定されています<br>点検結果の確認をお願いします。 | <sup>®</sup> トロール」<br>室町工務店<br>。 |

- 以下のタイミングで通知されます。
  - ▶ チェックリストに×がなく、追加の指摘点もない点検を終了した際
  - ▶ 是正報告を終了した際
  - ▶ 点検結果の確認で○が付いた際
- 次の確認者へ通知されることで、確認の抜け漏れを防止できます。

## 1-7 PDF 出力

1-7-1 点検報告書

| ← 🎢                  |                                          |                                              |                                      | 点             | 気検予定と実施状況   |                 |                                         |                                  |      |         |          |         |
|----------------------|------------------------------------------|----------------------------------------------|--------------------------------------|---------------|-------------|-----------------|-----------------------------------------|----------------------------------|------|---------|----------|---------|
| 東京<br>邸新             | 東京邸新築工事                                  |                                              |                                      |               |             |                 |                                         |                                  |      | 完了泸     | ∯: 0 / 1 |         |
| 点検予定                 |                                          |                                              |                                      |               |             |                 |                                         |                                  |      |         |          |         |
|                      | 予定日                                      |                                              | 点                                    | 検名            |             |                 | 公開状況                                    | 実施予                              | 定者   | 編集 点枝   | 食開始      |         |
|                      |                                          |                                              |                                      |               |             |                 |                                         |                                  |      | + 点検予定证 | 自力口      |         |
| 是正・確認待ち              |                                          |                                              |                                      |               |             |                 |                                         |                                  |      |         |          |         |
| 実施日                  | 点検名                                      | 点検結果<br>〇 × 追 告                              | 報 是正報告日                              | 是正報告書         |             | ++=             |                                         | 確認                               |      |         |          |         |
| 2023/06/01           | 第一回安全バトロール                               | 16 1                                         | 2023/06/01<br><u>是正内容確認</u>          | ß             |             | 文店長             |                                         |                                  | 工務担  | 1       |          |         |
|                      |                                          |                                              |                                      |               |             |                 |                                         |                                  |      |         |          |         |
|                      |                                          | ]                                            |                                      |               |             |                 |                                         |                                  | 追    | 加の指摘    | 点が       | 出力されます。 |
|                      | 東京邸新築工事                                  |                                              | 追加の指摘点                               | (東京邸新多        | 築工事 — 第一回安全 | パトロール           |                                         |                                  |      |         |          |         |
|                      | 第一回安全パトロール                               |                                              | <ol> <li>2F便所タイ<br/>その他内容</li> </ol> | ル剥がれ<br>割れもある | ため交換必要      |                 |                                         |                                  |      |         |          |         |
|                      | 点検報告書                                    |                                              | 備考                                   |               |             |                 |                                         |                                  |      |         |          |         |
|                      |                                          |                                              | ② 1F キッチン                            | 汚れ            |             |                 |                                         |                                  |      |         |          |         |
|                      |                                          |                                              | その他内容                                | 清掃するこ         | ٤،          |                 |                                         |                                  |      |         |          |         |
| 作成11<br>責任者<br>作成和当者 | 2022/6/1<br>現場達、田中一部、伊藤六郎、中村 /<br>中村 / 郎 | <i>35</i>                                    | 添付写真                                 |               |             |                 |                                         |                                  |      |         |          |         |
| 大路市                  | ● 成会社生用工業合 伊藤 六郎、株式会社生用工業合 中村 小郎、        | 株式会社務課 中台橋 純<br>東広県 工農県当<br>023-0/1 2023-0/1 |                                      |               |             |                 |                                         |                                  |      |         |          |         |
| A                    |                                          | MAX 1949 - MAX 1949                          | 1                                    |               |             |                 |                                         |                                  |      |         |          |         |
|                      | 株式会社室町工務店                                |                                              |                                      | Name -        |             |                 |                                         |                                  |      |         |          |         |
| ۰ <u>ــــــ</u>      |                                          |                                              |                                      |               |             |                 |                                         |                                  |      |         |          |         |
|                      |                                          |                                              |                                      |               |             |                 |                                         |                                  |      |         |          |         |
|                      |                                          |                                              |                                      |               |             |                 | Г                                       |                                  |      |         |          |         |
|                      |                                          |                                              |                                      |               |             |                 |                                         | 「指摘のあ                            | った図面 | īを添付」   | が「       | 添付する」   |
|                      |                                          |                                              |                                      |               |             |                 | C                                       | り場合、指                            | 摘点付き | の図面が    | 添付       | されます。   |
|                      | 東京邸新築工事                                  |                                              |                                      |               | 1           |                 | 10                                      |                                  |      |         |          |         |
|                      | 第一回安全パトロール                               |                                              |                                      |               |             | -               | <u>1</u>                                |                                  |      |         |          |         |
|                      | 点検報告書                                    |                                              |                                      |               |             | -               | 14 (A                                   |                                  |      |         |          |         |
|                      |                                          |                                              |                                      |               |             |                 | 1                                       |                                  |      |         |          |         |
|                      | 98(1) 2022/6/1                           |                                              |                                      |               |             | < ulio pro ulta |                                         |                                  |      |         |          |         |
|                      |                                          | ())<br>用人会出现于十代数和<br>文尼社 工程同行                |                                      |               |             |                 |                                         |                                  |      |         |          |         |
|                      |                                          | 86.1 HO 86.1 HO                              |                                      |               |             |                 |                                         | 8.010 8810<br>1027-1-1<br>088880 |      |         |          |         |
| (IIII)               | 株式会社室町工務店                                |                                              | 00000000                             |               |             |                 | 0 **                                    |                                  |      |         |          |         |
| ۲ <u>ــــــــــ</u>  |                                          |                                              | 201 101 100<br>00 1020 000           |               |             | **<br>*27.5.25  | 1 - 1 - 1 - 1 - 1 - 1 - 1 - 1 - 1 - 1 - | 188 /                            |      |         |          |         |
|                      |                                          |                                              |                                      |               |             |                 |                                         |                                  | -    |         |          |         |

- 点検報告書の出力内容に「追加の指摘点」を追加しました。「チェックリスト」の後に出力されます。
- 点検の設定時、報告書の出力設定で「指摘のあった図面を添付」を「添付する」に設定した場合、指摘 点を付けた図面が点検報告書の後に添付されます。

#### 1-7-2 是正報告書

| <b>←</b> ☆                                                                                         | 点検予定と実施状況             |          |            |            |
|----------------------------------------------------------------------------------------------------|-----------------------|----------|------------|------------|
| 東京 <sup>東京翻新第1事</sup><br>邸新                                                                        |                       |          |            | 完了済: 0 / 1 |
| 点検予定                                                                                               |                       |          |            |            |
| 予定日                                                                                                | 点读名                   | 公開状況     | 実施予定者      | 編集 点検開始    |
|                                                                                                    |                       |          |            | + 点検予定追加   |
| 是正・確認待ち                                                                                            |                       |          |            |            |
|                                                                                                    | 白桧结里 占桧邸              |          |            |            |
| 実施日 点族名                                                                                            |                       | 支店長      | 確認工務推      | 目当         |
| 2023/06/01 <u>第一回安全パトロール</u>                                                                       | 16 1 2 译 是正内容確認       |          | う産前        | 8          |
|                                                                                                    |                       |          |            |            |
|                                                                                                    | h <b></b>             |          | 道          | 追加の指摘点か    |
| 東京邸新築工事                                                                                            |                       | <b>↓</b> | / <u> </u> |            |
| 第一回安全パトロール                                                                                         | 追加の指摘点東京都新築工事-第一回安全パ  | トロール     |            |            |
| 是正報告書                                                                                              | ① 2F 使所 タイル剥がれ        |          |            |            |
|                                                                                                    | その他内容                 |          |            |            |
|                                                                                                    | 備考                    |          |            |            |
|                                                                                                    | 修繕を実施<br>是正内容         |          |            |            |
|                                                                                                    | 確認日 2023/6/1          |          |            |            |
| 作成11         2012/(6/)           現任者         現場法, 当か一郎, 伊藤/八郎, 中村 八郎           売成担当者         中村 八郎 | ③ 1F キッチン 汚れ<br>その他内容 |          |            |            |
| <b>第四</b><br>株式会社室町工務店                                                                             | 清掃すること。               |          |            |            |
|                                                                                                    | 点検時写真                 | 是正後写]    | law        |            |
|                                                                                                    | 定内容                   |          |            |            |

- 是正報告書の出力内容に「追加の指摘点」を追加しました。「チェックリスト」の是正内容の後に出力 されます。
- 点検報告書と同様に、点検の設定時、報告書の出力設定で「指摘のあった図面を添付」を「添付する」
   に設定した場合、指摘点を付けた図面が是正報告書の後に出力されます。

## 1-8 追加の指摘のマスタ設定

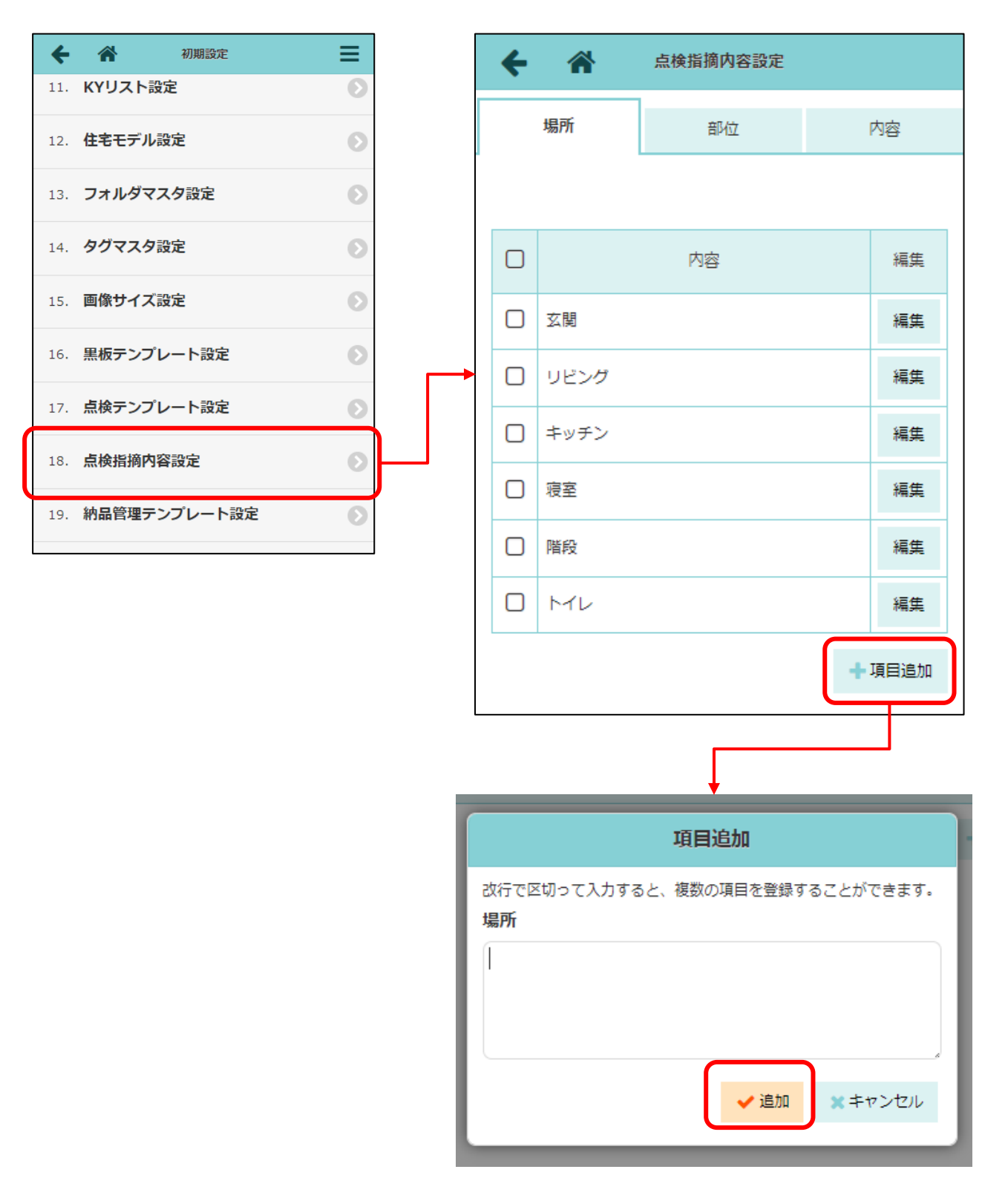

- 点検指摘内容設定画面では、「場所」「部位」「内容」をそれぞれあらかじめ設定しておくことができます。ここで設定した内容は点検実施時の指摘点追加時、及び図面上への指摘点追加時に選択肢として表示されます。
- 「場所」「部位」「内容」はそれぞれ 50 項目まで、各項目は 20 文字まで入力できます。

# 2. 点検完了確認

# 2-1 点検確認時の機能追加

| <b>+</b> *               |                                     |                                  | 点検予定         | と実施状況                                |          |                 |            |
|--------------------------|-------------------------------------|----------------------------------|--------------|--------------------------------------|----------|-----------------|------------|
| 東京 <sup>∎</sup><br>邸新    | 京邸新築工事                              |                                  |              |                                      |          |                 | 完了済: 0 / : |
| 点検予定                     |                                     |                                  |              |                                      |          |                 |            |
|                          | 予定日                                 |                                  | 点検名          | 公開                                   | 犬況       | 実施予定者           | 編集 点検開始    |
|                          |                                     |                                  |              |                                      |          |                 | ┿ 点検予定追加   |
| 是正・確認待ち                  |                                     |                                  |              |                                      |          |                 |            |
| 実施日                      | 点検名                                 | <u> 点検結果</u> 点検報<br>O × 追 告書 是正語 | 報告日 是正報告書    |                                      | 確認       |                 |            |
| 2023/06/01               | 第一回安全パトロール                          | 16 1 2 L 2023,<br>是正序            | /06/01       | 支店長                                  |          | 工務相当            |            |
|                          |                                     |                                  |              |                                      |          |                 |            |
|                          |                                     |                                  |              |                                      | <b>t</b> |                 |            |
|                          |                                     |                                  |              |                                      | 点検の      | 確認              |            |
|                          |                                     |                                  |              | 点検確認                                 |          | 0 ×             |            |
| ×を選<br>が表示<br>チェッ<br>が戻り | 択した場合、前<br>されます。<br>クを ON にし<br>ます。 | 前の状態に戻すチ<br>て確認すると点検             | すってクロンション    | <ul><li>□メント</li><li>☑ 是正待</li></ul> | ちの状態に履   | हर              |            |
|                          |                                     |                                  |              |                                      | ✔ 確認     | <b>×</b> キャンセル  |            |
|                          |                                     |                                  |              |                                      | _        |                 |            |
|                          |                                     |                                  | Γ            |                                      |          |                 |            |
| 是正・確認待ち                  | 5                                   |                                  |              |                                      |          | クリックで           | コメント       |
|                          |                                     | E.A.                             |              |                                      |          | を確認できま          | ます。        |
| 実施日                      | 点検名                                 | 点検結果 <sup>  点検</sup><br>報告 日     | 服告 是正報告<br>書 |                                      | 確認       | 1               |            |
|                          |                                     | 2023                             | /06          | 支店長                                  |          | 工務担当            |            |
| 2023/06/01               | 第一回安全パトローク                          |                                  |              | 確認                                   | E        | 0<br>6/1<br>时八郎 |            |
|                          |                                     |                                  |              |                                      |          |                 |            |

- 点検の確認時に「コメント」を登録できるようにしました。コメントは、確認結果の吹き出しアイコンをクリックすると確認できます。
- 点検の確認ダイアログにて、×を付けた際に「前の状態に戻す」チェックが表示されるようにしました。チェックを ON にして確認すると点検の状態が戻り、すぐに点検や是正入力を再実施できます。

## 2-2 点検・是正確認履歴

|           |                                  |       |           | 点棱       | 実施       |           |       |     | - 🗘  |  |
|-----------|----------------------------------|-------|-----------|----------|----------|-----------|-------|-----|------|--|
|           | 東京<br>東京邸新築工事 第一回安全パトロール<br>「「新新 |       |           |          |          |           |       |     |      |  |
| 実施者       | 確認者                              | 説明    | 現場写真(5/5) | チェック     | リスト(17/1 | 7) 追加の指摘点 | (2/2) | その他 | 点検終了 |  |
|           |                                  |       |           |          |          |           |       |     |      |  |
| 確認順       | i                                |       | 確認欄名      | 3. 確認者   |          |           |       |     |      |  |
| 1         | 工務担                              | 当     |           | 現場進,中村八郎 |          |           |       |     |      |  |
| 2         | 支店長                              |       |           |          |          |           |       |     |      |  |
| 占論,馬      | 己正確認病                            | 5 FFF |           |          |          |           |       |     |      |  |
| 74126 - 2 | 日時                               | RAE   | 確認者       | 確認結果     |          | コメン       | 1     |     |      |  |
| 6/        | 1 16:00                          | (動伊康  | 轰 六郎      | 0        |          |           |       |     |      |  |
| 6/        | 1 15:40                          | 曲中林   | す八郎       | 0        | OK7 d.   |           |       |     |      |  |

|                                                  | _                               |                     | 是正報                  | 告            |                 |
|--------------------------------------------------|---------------------------------|---------------------|----------------------|--------------|-----------------|
|                                                  |                                 | 東京野                 | 東京邸新築                | 橋工事          |                 |
| 点検概要                                             |                                 |                     | 是正内容入                | 是正報告終了       |                 |
| 実施日                                              | 2023年6月1日                       | 3                   |                      |              |                 |
| 実施者 株式会社室町工務<br>純                                |                                 |                     |                      |              |                 |
| 実施者                                              | 株式会社至町:<br>純                    | 工務店 伊藤              | 六郎、株式                | ;会社至町工務店     | 中村 八郎、株式会社秋津 中村 |
| 実施者                                              | 株式会社室町:<br>純                    | 工務店 伊藤              | 六郎、株式                | 会社至町工務店      | 中村 八郎、株式会社秋津 中村 |
| 実施者                                              | 株式会社茎町:<br>純                    | 工務店 伊藤              | 六郎、株式                | 会社至町工務店<br>  | 中村 八郎、株式会社秋津 中村 |
| 実施者<br>備考<br>点検・是正確認履                            | 株式会社革町:<br>純<br>歴               | 工務店 伊藤              | 六郎、株式                | (会社至町工務店     | 中村 八郎、株式会社秋津 中村 |
| 実施者<br>備考<br><u>点検・是正確認履</u><br>日時               | 株式会社至町:<br>純<br>歴<br>確語         | <b>工務店 伊藤</b><br>忍者 | <b>六郎、株式</b><br>確認結果 | 会社至町186      | 中村 八郎、株式会社秋津 中村 |
| 実施者<br>備考<br><u> 点検・是正確認限</u><br>日時<br>6/1 16:00 | 株式会社至町:<br>純<br>歴<br>健<br>中村 八日 | 工務店 伊藤<br>忍者<br>郎   | ☆郎、株式                | 会社 圣 町 工 務 店 | 中村 八郎、株式会社秋津 中村 |

- 点検の確認履歴を点検実施画面、是正報告画面それぞれで確認できるようにしました。
   確認日時、確認者、確認結果、コメントが確認日時の新しい順に表示されます。
- 現場 Plus のバージョン 23.05.02 以降(2023/6/1 以降)に確認された内容のみ履歴に表示されます。 以前のバージョンで確認された内容は履歴に表示されません。

- 3. トーク
- トークルーム内の添付ファイルを、一覧表示できるようにしました。
- 選択した添付ファイルを一括でダウンロードすることもできます。(PC ブラウザのみ)
- 3-1 トーク添付ファイル一覧画面

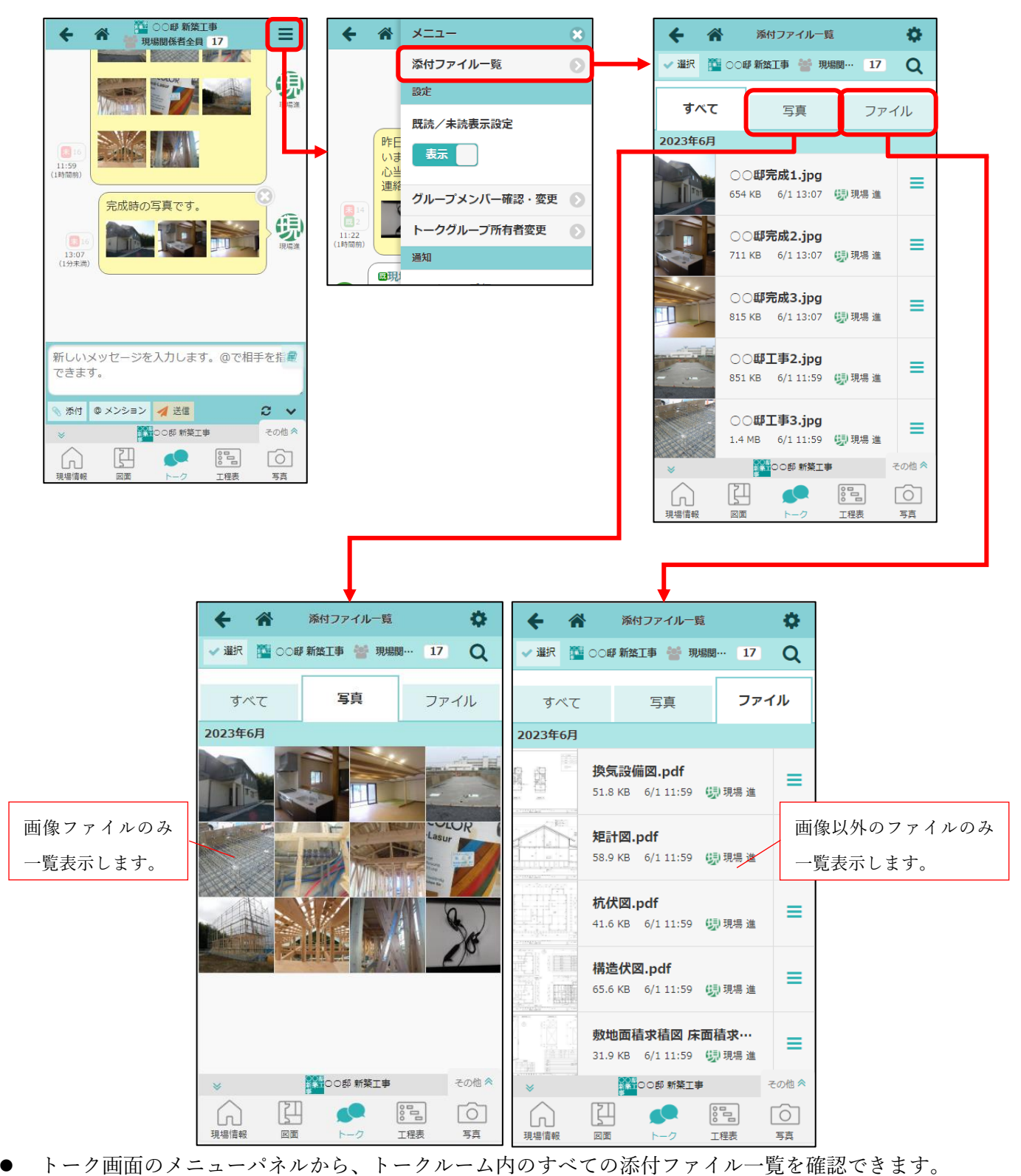

● すべてのファイル一覧と、写真ファイル一覧、写真以外のファイル一覧をタブで切り替えできます。

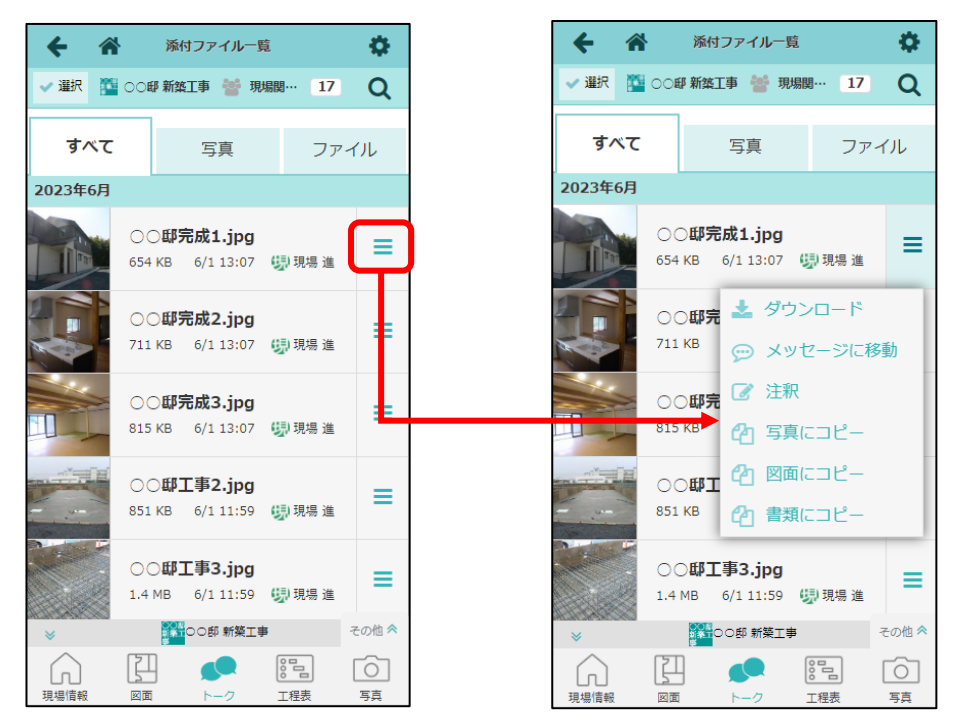

- 一覧画面では、ファイルのダウンロードや注釈の設定、各フォルダへのコピーが行えます。
- 「メッセージに移動」を押すと、トーク画面に移動し、ファイルが添付されたメッセージの位置まで スクロールします。

3-1-2 表示モード

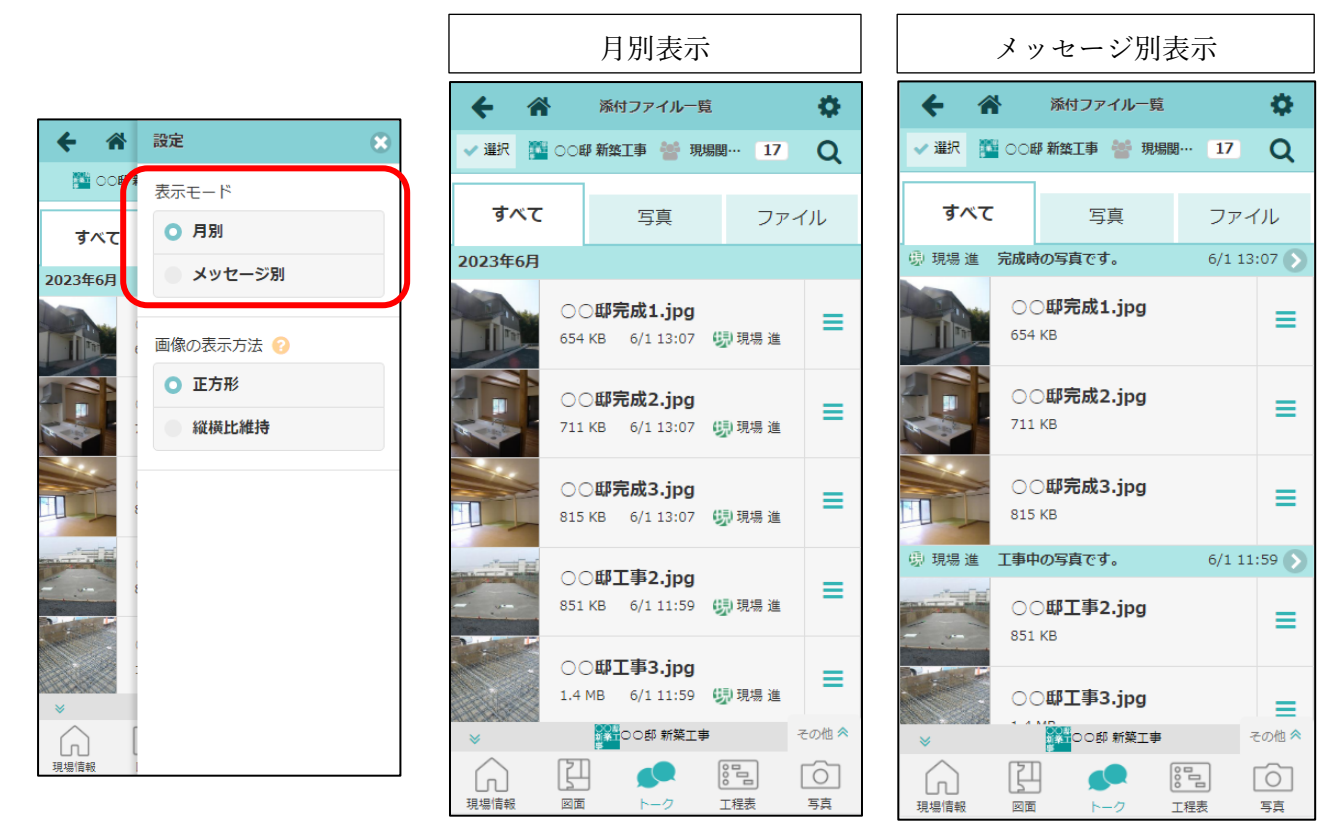

● オプションパネルで、月別表示・メッセージ別表示を切り替えることができます。

3-1-3 トーク添付ファイル一括ダウンロード

- 選択した添付ファイルを、一括ダウンロードできます。
- PC 版のみの機能です。
- 一括ダウンロードダイアログにてダウンロードオプションを選択し、ダウンロードボタンを押すと、 zip ファイルのダウンロードが開始されます。

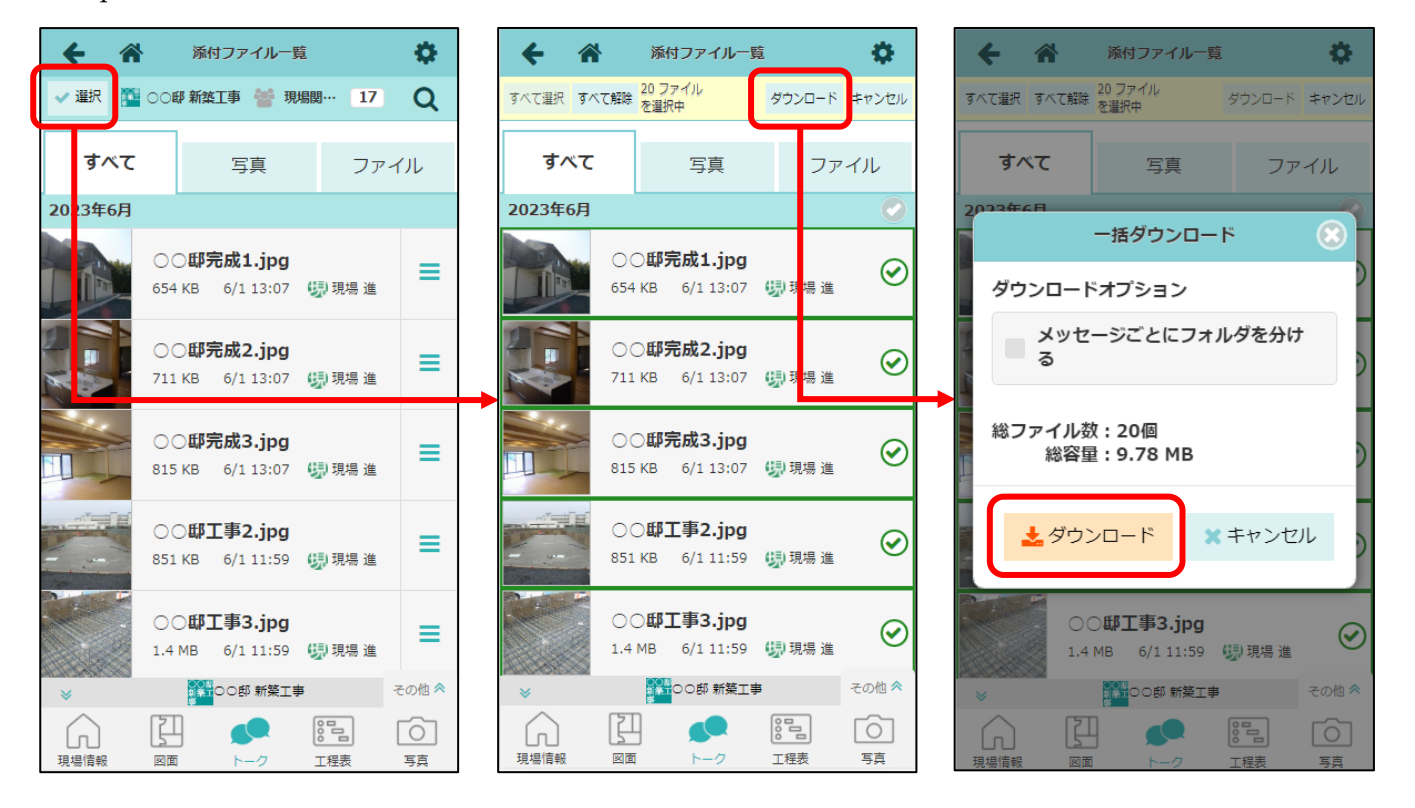

| 「メッセージごとに                                            | フォルダを分け                                                                                                    | る」OFF                                                                                                    | 「メッセージごとに                                                                                                    | フォルダを分                                                                                                    | ・ける」ON                                                                                                    |
|------------------------------------------------------|----------------------------------------------------------------------------------------------------|----------------------------------------------------------------------------------------------------|----------------------------------------------------------------------------------------------------|----------------------------------------------------------------------------------------------------|----------------------------------------------------------------------------------------------------|
| ← → ✓ ↑ 🔋 > PC > ダウンロード > 20230602_○○邸 新築工           | 事(現場関係者全員)_添付ファイル.zip                                                                                                    | ∨ ひ 20230602_○○邸新築                                                                                                    | ← → ◇ ↑ 🕌 ≪ ダウンロード → 20230602_○○邸 新築工事(現場                                                                                                    | 関係者全員)_添付ファイル.zip >                                                                                             | ~ ບັ ົ 20230602_00∄                                                                                                |
|                                                      | 名前 ○○原元成1,jpg ■○○原元成2,jpg ■○○局元成2,jpg ■○○局元第2,jpg ■○○局工事3,jpg ■○○局工事6,jpg ■○○局工事6,jpg ■○○局工事6,jpg ■○○局工事5,jpg ■○○局工事5,jpg ■○局工事5,jpg ■○局工事5,jpg | 種類 圧縮サイズ<br>)PG ファイル<br>)PG ファイル<br>)PG ファム<br>)PG ファム<br>)PG ファム<br>)PG ファム<br>)PG ファム | <ul> <li>&gt; ★ 9イック アクセス</li> <li>● PC</li> <li>&gt; ● 30 オブジェクト</li> <li>&gt; ● 9ケッロード</li> <li>● 2023000_COE 新育工事(現場間休音全員)_添付ファイル-ap</li> <li>2023001_11201_用場場</li> <li>2023001_11994.現場場</li> <li>2023001_11995.現場場</li> <li>2023001_11995.現場場</li> </ul> | 名称 20230601_112201.現場進<br>2023000_119504.現場進<br>2023000_119504.現場進<br>20230001_15951.現場進<br>20230001_159727.現場進 | <ul> <li>世境</li> <li>ビル</li> <li>ファイル フォルダー</li> <li>ファイル フォルダー</li> <li>ファイル フォルダー</li> <li>ファイル フォルダー</li> </ul> |
| _ 0ーカルディスク(D:)<br>_ ポリューム(F:)<br>@ ネットワーク<br>♪ Linux | <ul> <li>20 構造体図.pdf</li> <li>20 教術画稿末模図 床面積末模図.pdf</li> <li>20 新知画線式模図</li> <li>20 新国の2.pdf</li> <li>20 大面図.pdf</li> <li>20 大面図.pdf</li> </ul>                                                                                                    | Microsoft Edge PDF Docu<br>Microsoft Edge PDF Docu<br>Microsoft Edge PDF Docu<br>Microsoft Edge PDF Docu<br>JPG 77/1/J<br>Microsoft Edge PDF Docu                                                                                                    |                                                                                                    |                                                                                                    |                                                                                                    |

- 「メッセージごとにフォルダを分ける」オプションが OFF のとき、zip ファイル内にすべてのファイ ルをまとめてダウンロードします。
- 「メッセージごとにフォルダを分ける」オプションを ON にすると、zip ファイル内をメッセージごと にフォルダ分けしてダウンロードします。

3-2 トーク検索、送受信履歴

ダッシュボードのトーク検索や、送信・受信履歴から、当該メッセージに移動できるようになりました。

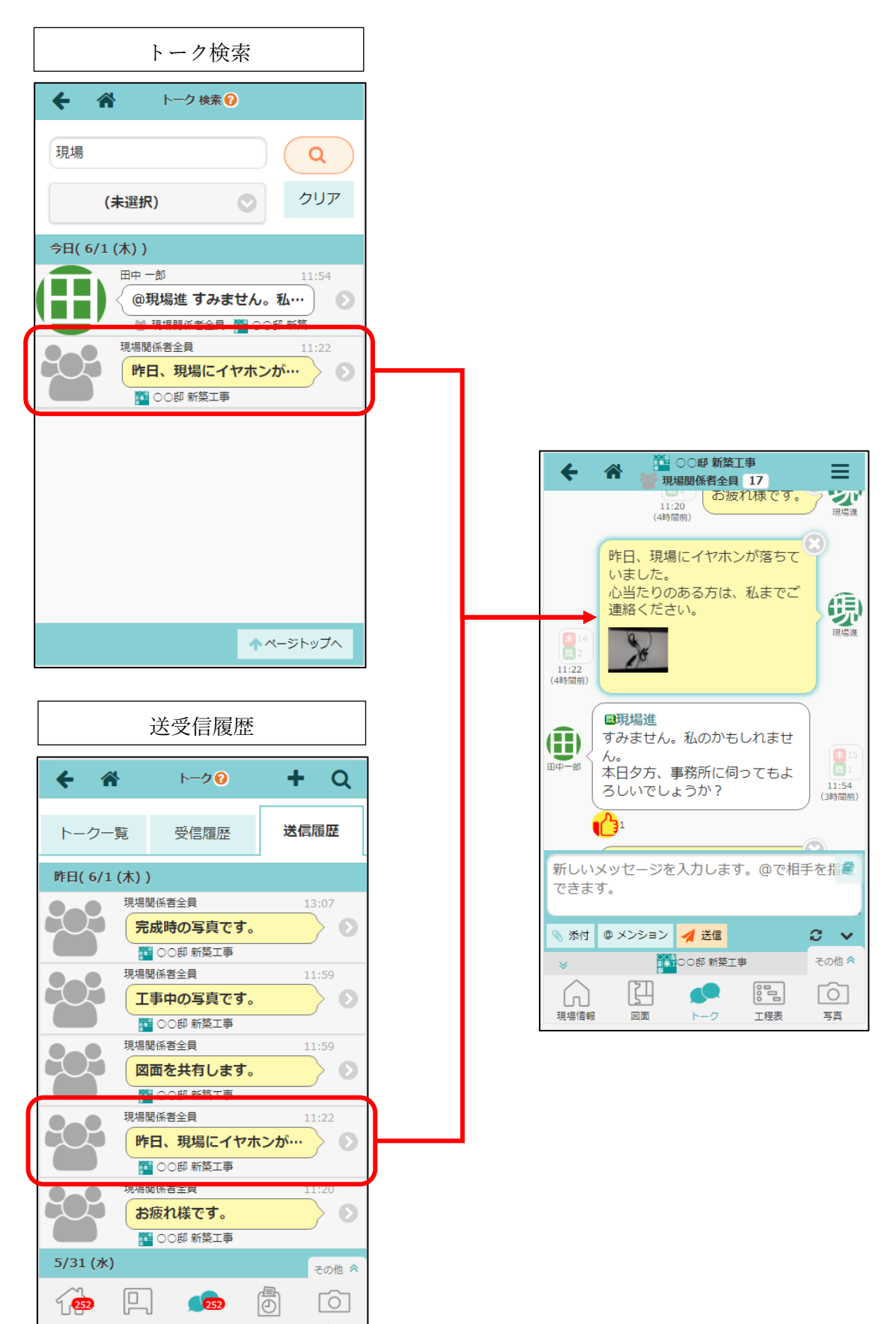

揭示板

珇塭

入退場

トーク

写直追加

## 4. 写真・図面・書類

- 4-1 ドラッグアンドドロップによる移動
- ドラッグアンドドロップによるファイル・フォルダ移動ができるようにしました。

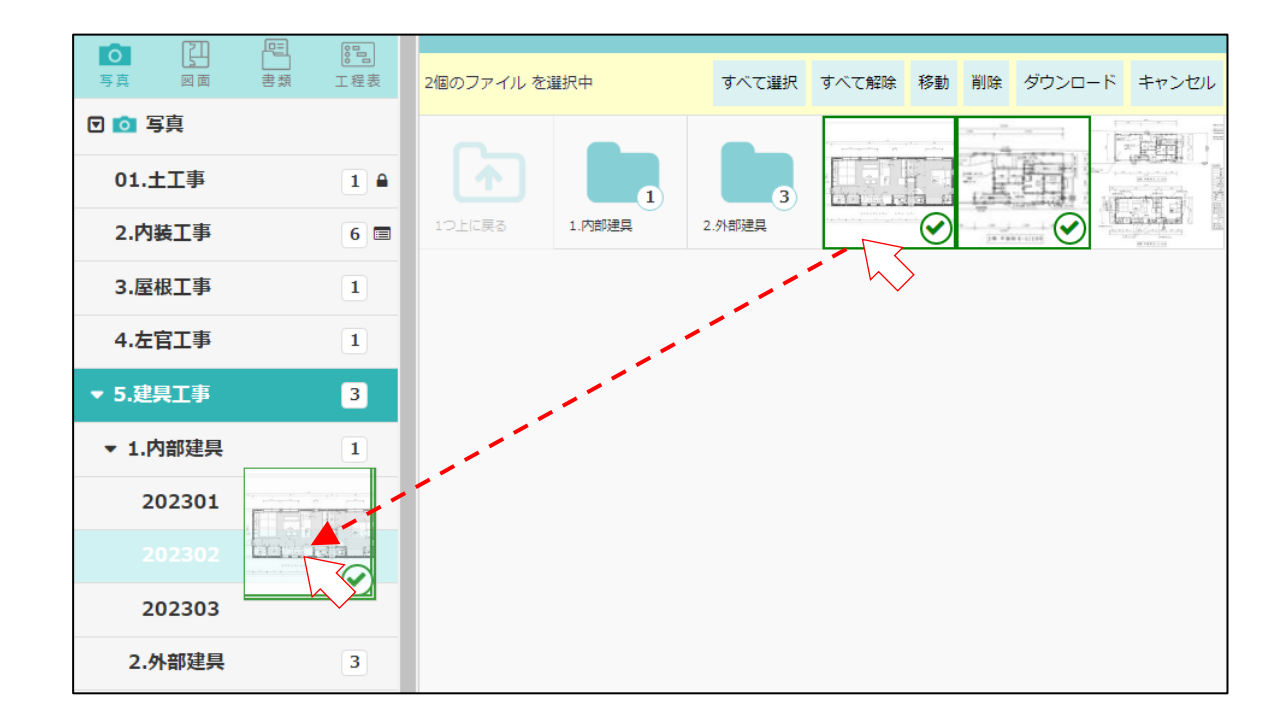

- PC 版のみの機能になります。
- 協力業者ユーザーはファイル・フォルダの移動ができないため対象外となります。
- 選択しているファイル・フォルダをドラッグアンドドロップにより移動できます。
- 以下の場合、フォルダへは移動できません。
  - ▶ 移動元フォルダおよびサブフォルダに含まれているフォルダへの移動
  - ▶ 移動後に10階層を超えるフォルダへの移動

4-2 ファイル・フォルダ選択

- 「複数選択」ボタンを押してからファイル・フォルダを選択する以外の方法で選択できるようにしました。
- **4-2-1** Ctrl ボタン+クリック (Mac の場合は Command ボタン+クリック)

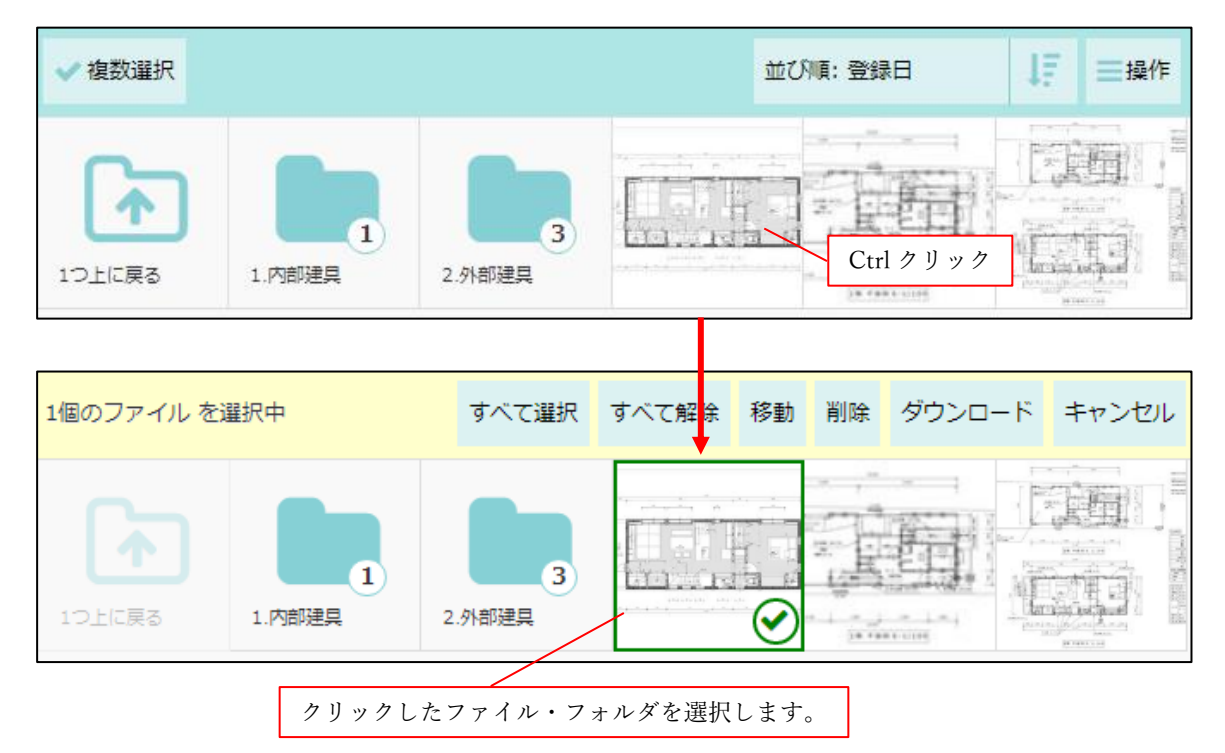

- PC 版のみの機能になります。
- 複数選択モードに変更し、Ctrl+クリックしたファイル・フォルダを選択します。
- 複数選択モード中は Ctrl+クリックしたファイル・フォルダを選択します。

#### **4-2-2** Shift ボタン+クリック

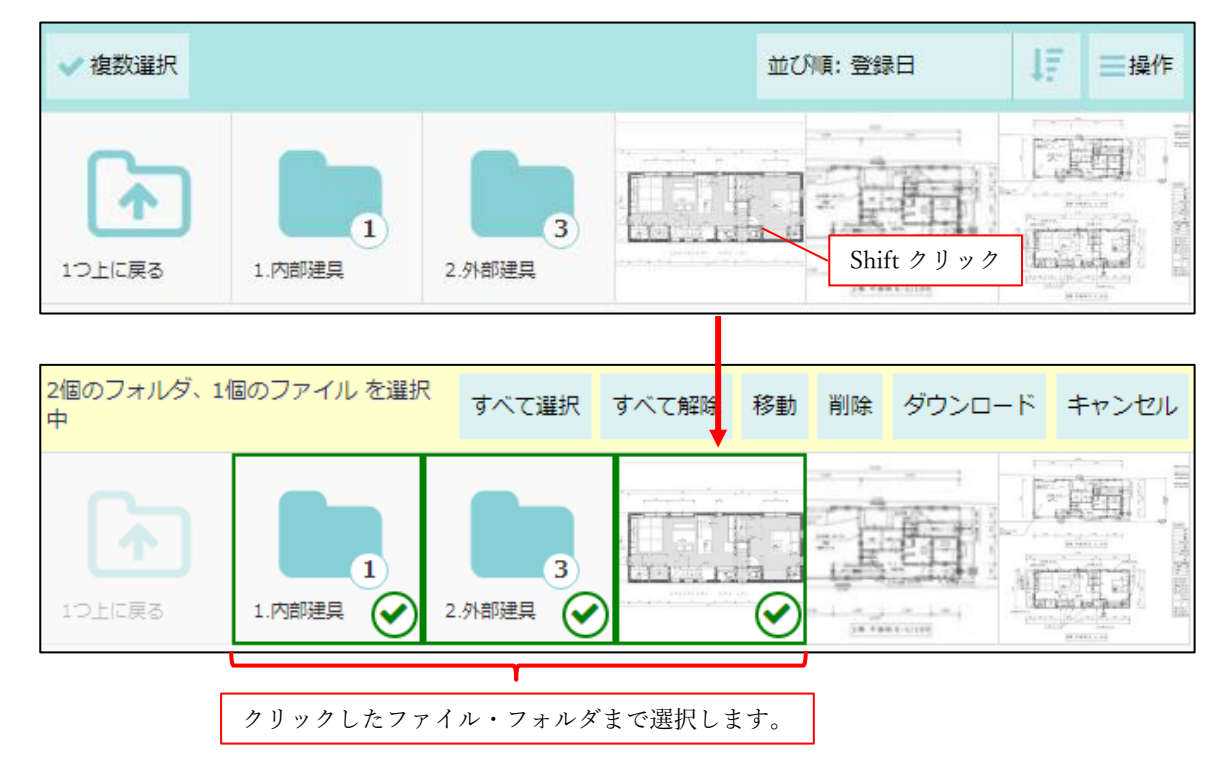

- PC 版のみの機能になります。
- 複数選択モードに変更し、Shift+クリックしたファイル・フォルダまで選択します。
- 複数選択モード中は最後にクリックしたファイル・フォルダから Shift+クリックしたファイル・フォ ルダまでを選択します。
- 4-2-3 長押し

| ← 谷 三郎 新築工事 - 写真一覧 Q ☆ | ←                                          |
|------------------------|--------------------------------------------|
| ▶ ◎ 写真 / 5.建具工事 3      | ▶ ◎ 写真 / 5.建具工事 3                          |
| ✓ 複数選択 登録日 ↓ =         | 1個のファイル を選択中<br>全選択 全解除 移動 削除 ダウンロード キャンセル |
|                        |                                            |

- ファイル・フォルダを長押しすることで複数選択モードに変更します。
- 複数選択モード中は長押ししたファイル・フォルダを選択します。

#### **4-2-4** 全選択/全解除ボタン

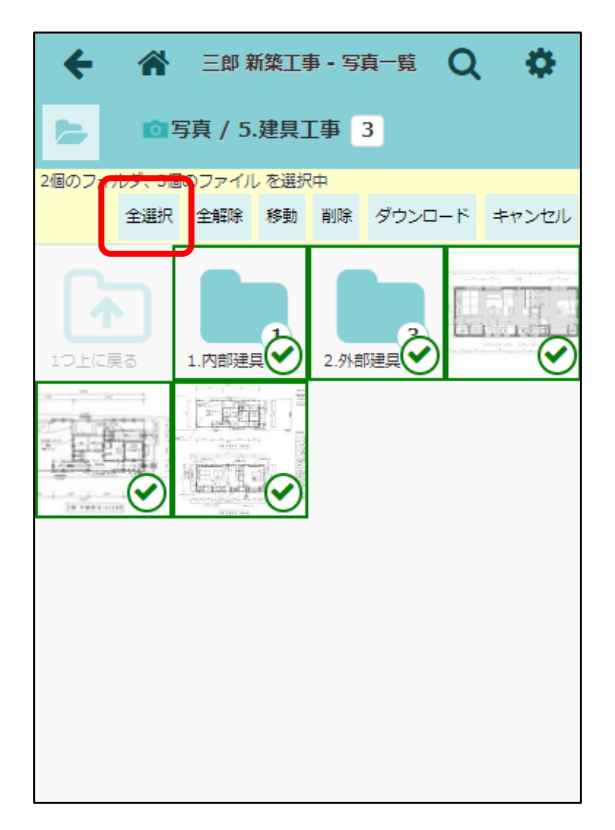

| ← 🌴              | 三郎 新築工                           | 事 - 写真一覧      | Q 🍄      |
|------------------|----------------------------------|---------------|----------|
|                  | 写真 / 5.建具                        | I事 3          |          |
| ファイル・フォルタ<br>全選択 | * <del>を選択して</del> くださ<br>全解除 修動 | い。<br>削除 ダウンロ | ード キャンセル |
| 1つ上に戻る           | 1.内部建具                           | 32.外部建具       |          |
|                  |                                  |               |          |
|                  |                                  |               |          |
|                  |                                  |               |          |

- 複数選択モードの場合にボタンを表示します。
- 全てのファイル・フォルダを選択または選択解除します。

- 4-3 フォルダの展開・折りたたみ
- フォルダの展開・折りたたみ表示を切り替えられるようにしました。
- 4-3-1 フォルダー覧の展開・折りたたみ

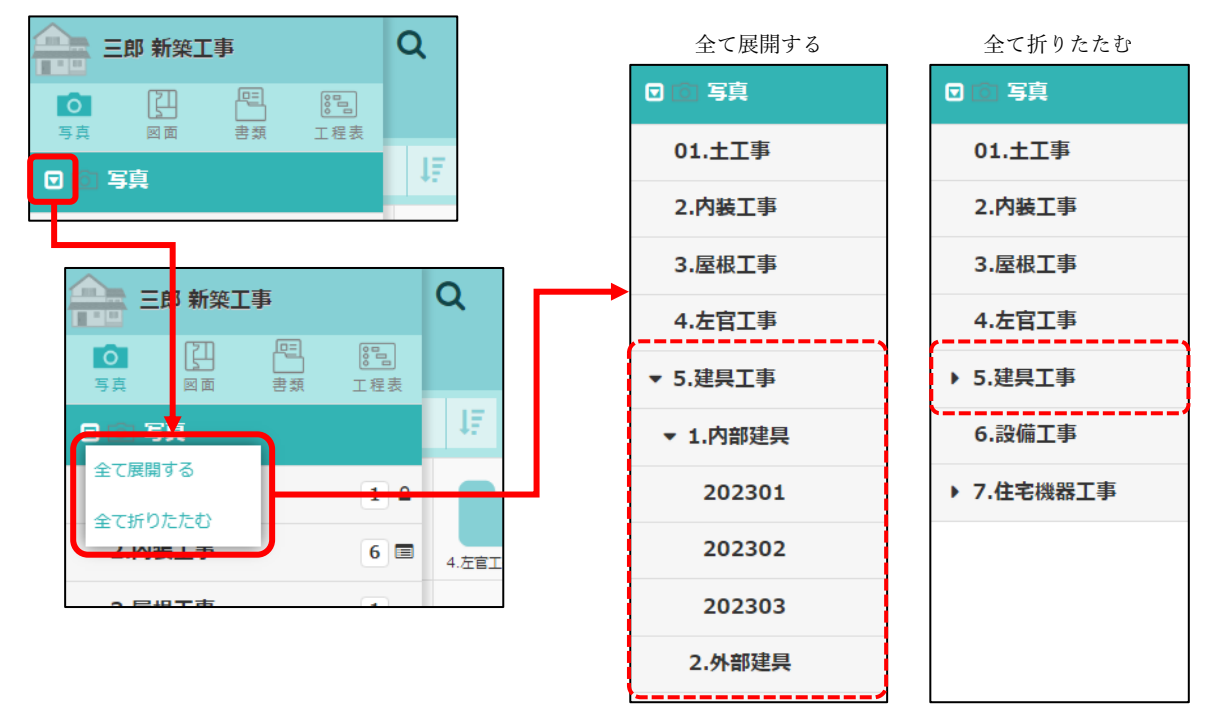

- 写真・図面・書類・工程表のルートフォルダに、フォルダ一覧の展開・折りたたみ表示を切り替える メニューを追加しました。
  - ▶ 全て展開する :全てのフォルダを展開表示します。
  - ▶ 全て折りたたむ :全てのフォルダを折りたたみ表示します。

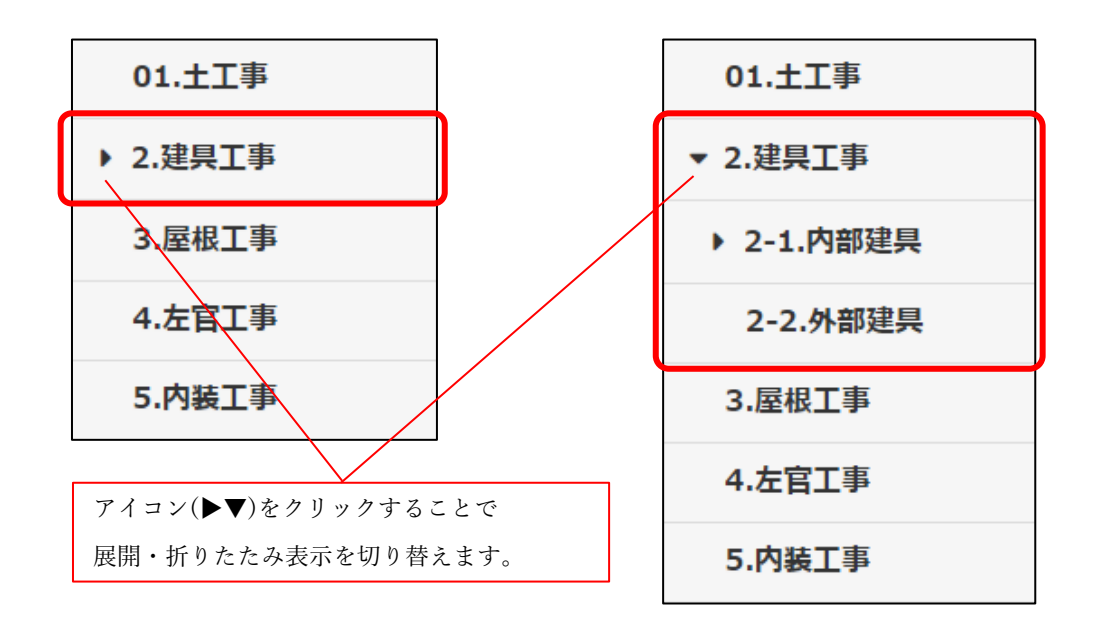

サブフォルダがあるフォルダに展開・折りたたみアイコンを追加しました。
 アイコンをクリックすることで、フォルダ単位で表示を切り替えることができます。

#### 4-3-2 展開・折りたたみの初期表示を変更

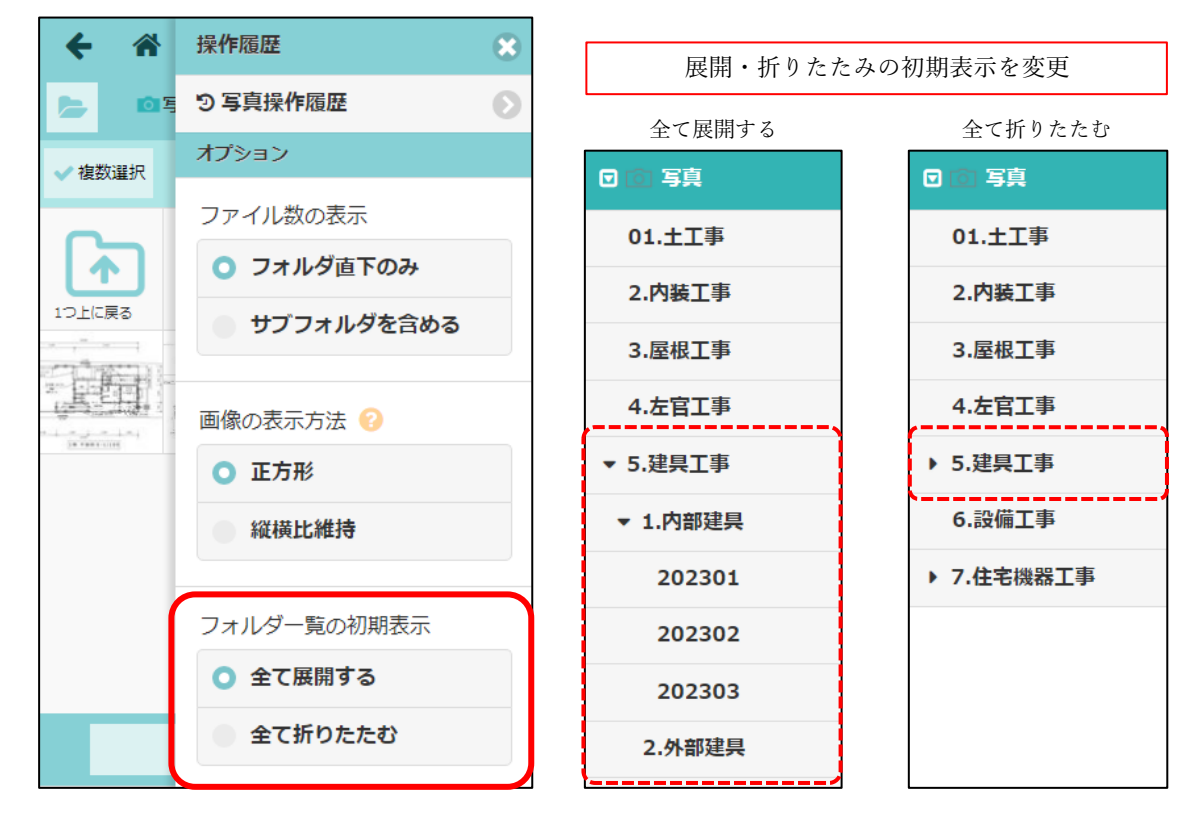

- 写真・図面・書類・工程表のオプションに「フォルダ一覧の初期表示」を追加しました。
   全て展開する :全てのフォルダを展開した状態で初期表示します。
  - ▶ 全て折りたたむ :全てのフォルダを折りたたみ状態で初期表示します。
- オプションはユーザー単位に記憶します。

#### 4-4 画像の表示方法

4-4-1 画像の表示方法を変更

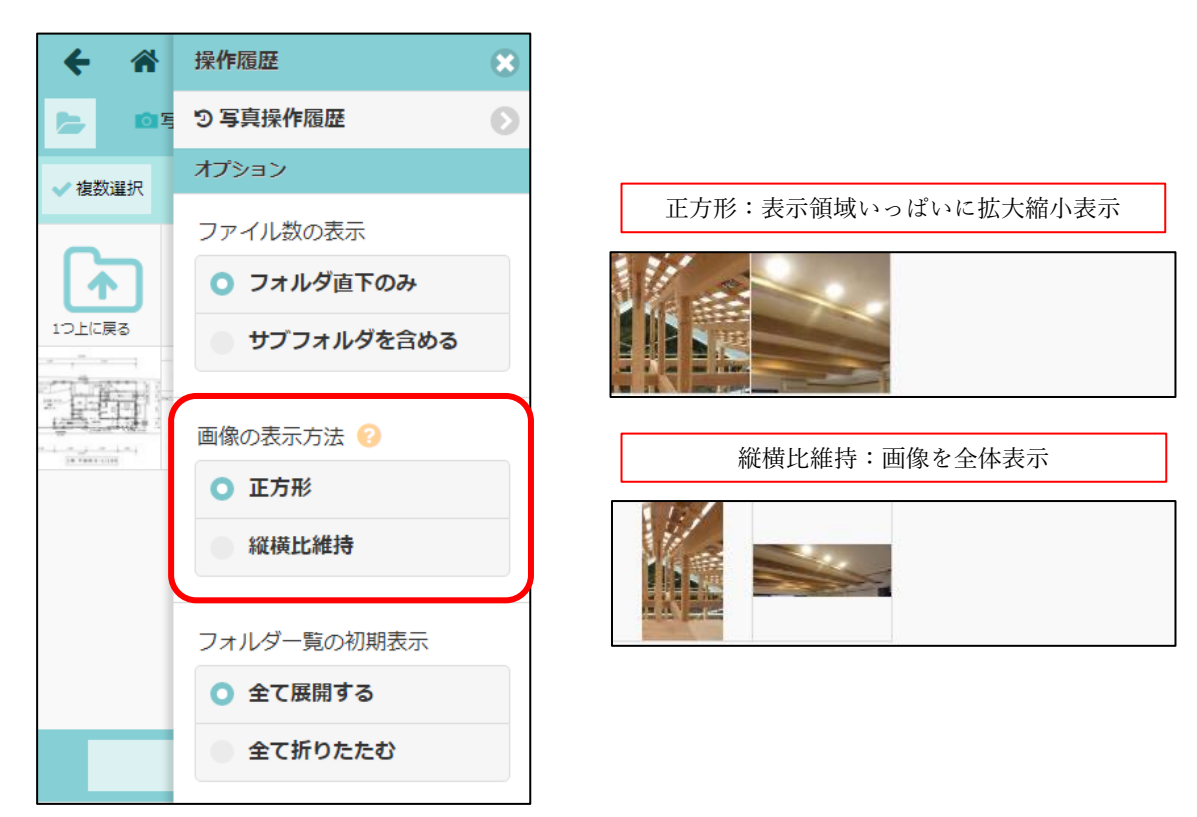

- 写真・図面・書類・工程表のオプションに「画像の表示方法」を追加しました。
  - ▶ 正方形 :画像を表示領域いっぱいに拡大縮小して表示します。
  - ▶ 縦横比維持 : 画像の縦横比を崩すことなく画像全体を表示します。
- ファイル一覧の画像表示以外にも以下の画面で表示する画像に適用されます。
  - ▶ 写真・図面・書類 操作履歴
  - ▶ 写真 写真台帳出力 出力するファイル一覧表示
  - ▶ 施主 公開内容の追加・編集
- オプションはユーザー単位に記憶します。

## 5. 写真の黒板再設定

- これまでは写真アップロード時にのみ黒板設定が可能でしたが、既に写真フォルダに登録済みの写真 に対して、黒板の設定をできるようにしました。
- 元請ユーザー様、協力業者ユーザー様の双方でご利用できます。
  - ▶ 協力業者ユーザー様は、自身がアップロードした写真に限り、黒板の再設定を行うことが可能です。
- 5-1 黒板の再設定

| <b>€</b> ₩                                                                         | 写真 - ファイル情報                           |      | ×==- 🗙                                                                                                    |
|------------------------------------------------------------------------------------|---------------------------------------|------|----------------------------------------------------------------------------------------------------|
|                                                                                    | ····································· |      | 現場画像に設定<br>国 黒板の挿入・編集<br>C 5 注和の確認・4 人<br>* ファ・ルの削除                                                                         |
|                                                                                    |                                       |      |                                                                                                    |
| ダウンロード回数:1<br>ファイル情報                                                               | ダウンロード階度 ダウンロ                         | 一ド確認 |                                                                                                    |
|                                                                                    | ▼<br>D編集 ②                            |      | ①黒板の挿入する/しないを選択。<br>「挿入しない」で更新した場合、                                                                                         |
| ※0001年入 14人9 る<br>テンプレート *<br>黒板テンプレ                                               | -ha 📀                                 |      | 現在写真に挿入されている黒板が<br>削除されます。                                                                                                  |
| ユーザー設定項目                                                                           |                                       |      |                                                                                                    |
| 項目名                                                                                | 値                                     |      |                                                                                                    |
| <ul> <li>撮影者入力項目 特になし。</li> <li>黒板のサイズ *</li> <li>大 中 小</li> <li>挿入位置 *</li> </ul> | 一右上                                   |      | <ul> <li>②挿入する黒板の詳細条件を設定。</li> <li>※協力業者ユーザーは黒板テンプレートを<br/>選択することはできません。フォルダに<br/>設定された黒板テンプレートが自動的に<br/>適用されます。</li> </ul> |
| <ul> <li> <b>左下</b><br/>プレビュー          <b>⑦</b> 作成      </li> </ul>                | <b>五</b> 下                            |      | ③更新                                                                                                    |
|                                                                                    | ◆ 更新                                  |      |                                                                                                    |

- 写真のファイル情報画面から、黒板の再設定を行うことができます。
  - ▶ 黒板が挿入されていない写真への黒板の挿入
  - ▶ 黒板が挿入されている写真に対して、黒板内容の更新や黒板の削除

#### 5-2 注釈付き写真に対して黒板を挿入

- 注釈付きの写真に対して黒板を挿入した場合、追加済みの注釈は削除されず残ります。
- 以下のように黒板の上に注釈が重なります。

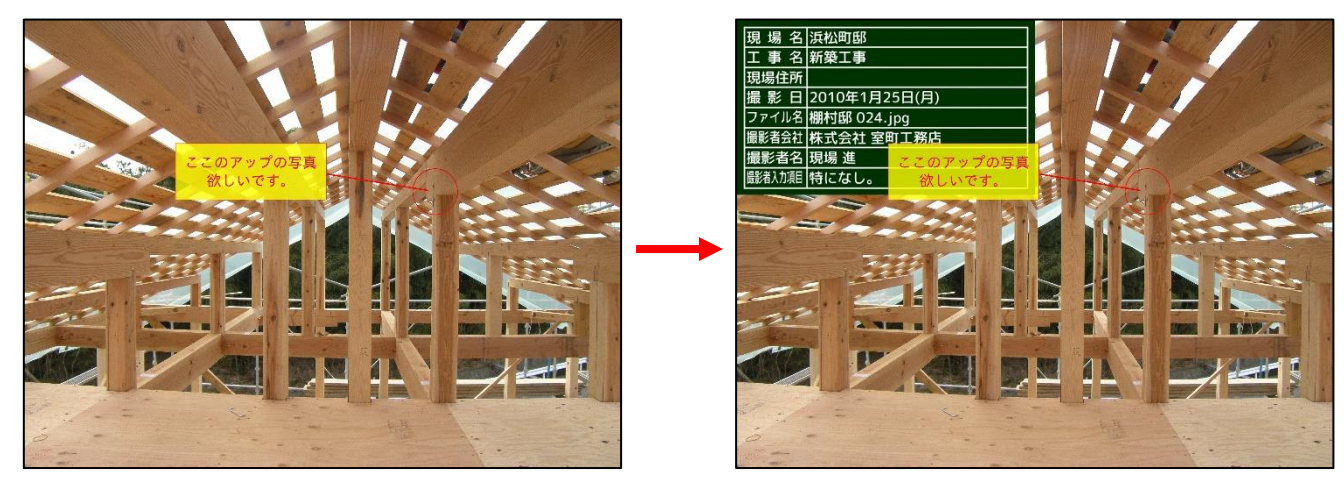

黒板挿入前

黒板挿入後

5-3 黒板更新の履歴

| • | *         |                    |       | 写       | <b>真 - フ</b> : | アイル情報                        | ≡                                       |
|---|-----------|--------------------|-------|---------|----------------|------------------------------|-----------------------------------------|
|   |           |                    |       | 棚村邸の    | 24_            | <ul> <li>集板付き.jpg</li> </ul> | <i>ट</i> 0                              |
|   |           |                    |       | 4       | ダウ<br>(1.3     | ンロード<br>33 MB)               |                                         |
| ダ | ウンロード回数:1 |                    |       |         |                |                              | الم الم الم الم الم الم الم الم الم الم |
|   | ファイル情     | 報                  | Ø5    | シンロード履歴 |                | ダウンロード確認                     | 操作屆歷                                    |
|   |           |                    |       |         |                |                              | ✓ ダウンロード履歴も表示                           |
|   | 操作日時      |                    | ユーザー名 |         |                | 操作                           |                                         |
| ſ | 6/1 11:55 | 🔤 株式会社 室<br>📢 現場 進 | 町工務店  |         | 黒板る            | と更新                          |                                         |
|   | 6/1 11:55 | 📰 株式会社 室<br>🕼 現場 進 | 町工務店  |         | 黒板を            | 2削除                          |                                         |
|   | 6/1 11:55 | 🔛 株式会社 至<br>🥠 現場 進 | 町工務店  |         | ファイ            | イルをダウンロード                    |                                         |
|   | 6/1 11:55 | 📰 株式会社 室           | 町工務店  |         | ファイ            | イルをアップロード                    |                                         |
|   |           |                    |       |         |                |                              |                                         |

- 黒板の内容を変更した場合、操作履歴に追加されます。
- 黒板の更新・削除の履歴は、ファイル情報画面の操作履歴タブから確認できます。

## 6. 現場ごとのファイルー括ダウンロード

- 現場ごとのファイルの一括ダウンロードに対応しました。
- 写真、図面、書類フォルダ内のファイルがダウンロード対象となります。
- 元請ユーザー様、協力業者ユーザー様共にご利用いただけます。
- PC ブラウザでのみご利用可能です。

#### 6-1 ファイルを一括ダウンロードする

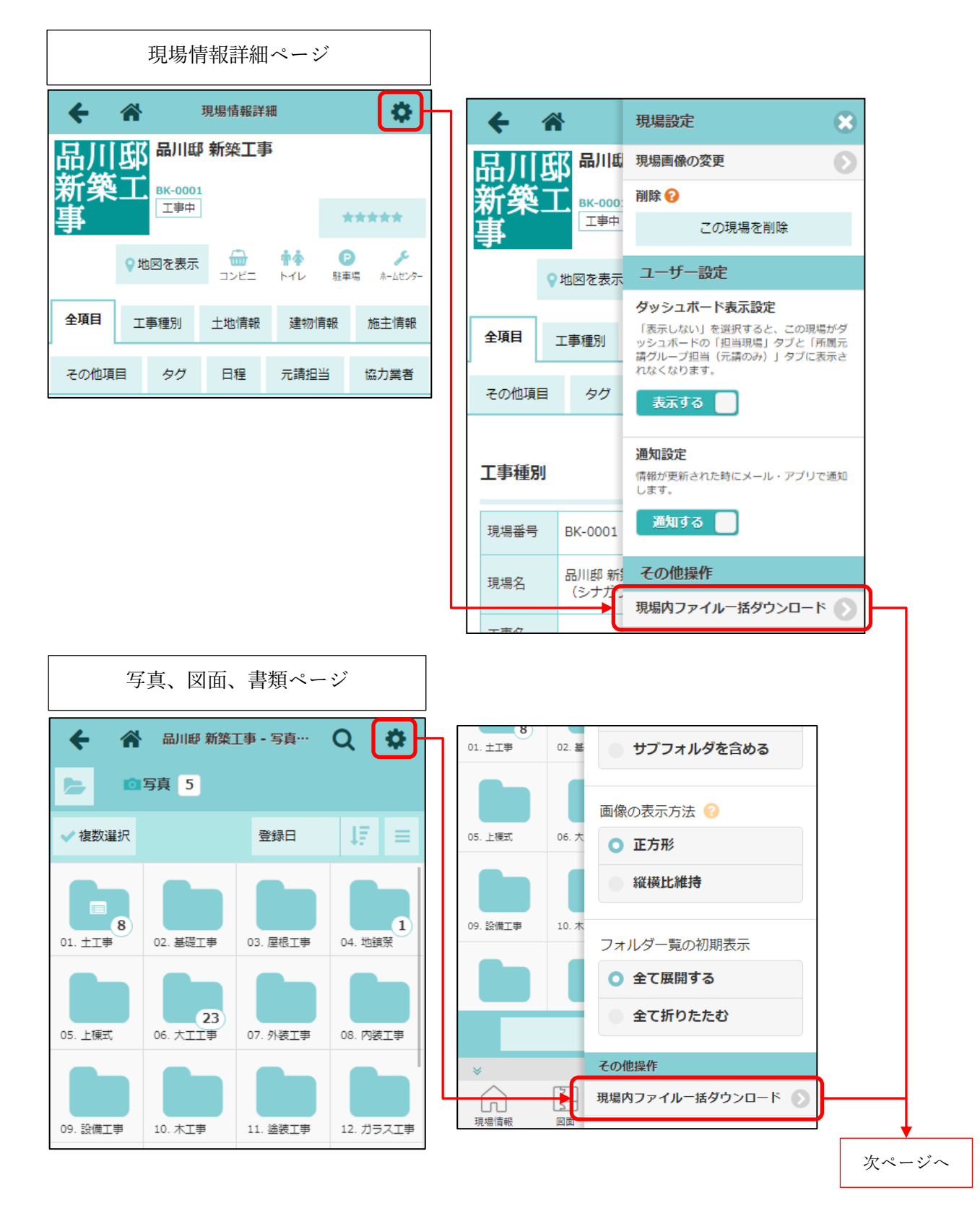

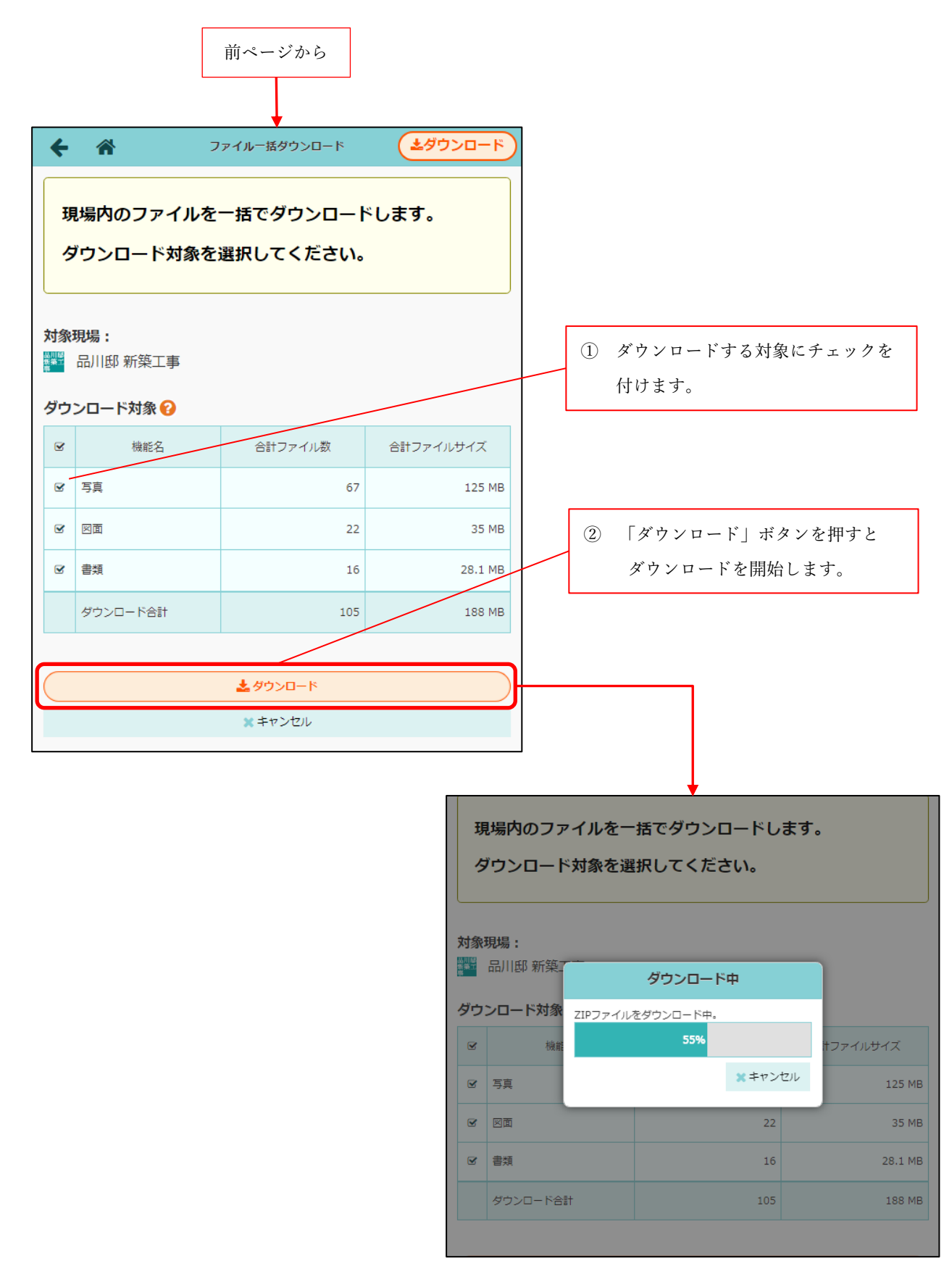

- 現場情報詳細ページ、写真、図面、書類ページからダウンロードページへアクセスできます。
- ダウンロード対象を選択し、ダウンロードボタンを押すと、zipファイルのダウンロードが開始されます。
- 2GBを超えないようにダウンロード対象を選択するようにしてください。
  - ▶ 1 機能で 2GB を超えてしまう場合、フォルダごと複数回に分けてダウンロードを行ってください。

- 7. CADWe'll Tfas との連携(現場 Plus TF のみ)
- 協力業者ユーザー様も CADWe'll Tfas との連携を利用できるようにしました。
- 協力業者ユーザー様が CADWe'll Tfas と連携できるようにするためには、事前に以下の設定を変更す る必要があります。(管理者ユーザー様のみ設定可能です。)
  - ▶ アプリケーション連携設定
  - ▶ 協力業者ユーザーの設定
- 7-1 アプリケーション連携設定

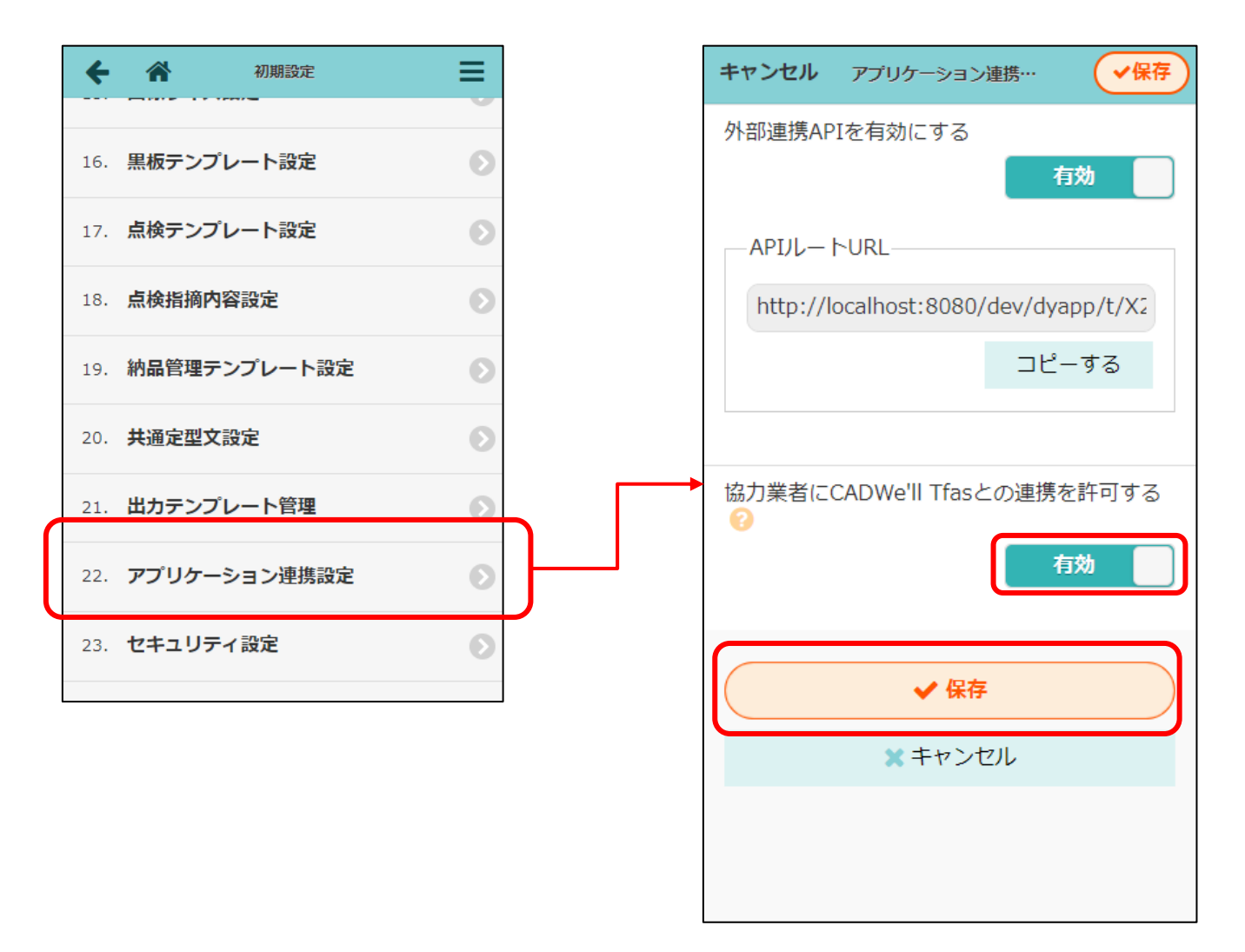

- 「有効」にした場合、協力業者も CADWe'll Tfas の連携を利用できるようになります。
- この設定を有効にした後、連携を許可するユーザーの「CADWe'll Tfas との連携を有効にする」設定 も有効にする必要があります。

## 7-2 協力業者ユーザーの設定

7-2-1 連携を許可する協力業者ユーザーを個別に有効化

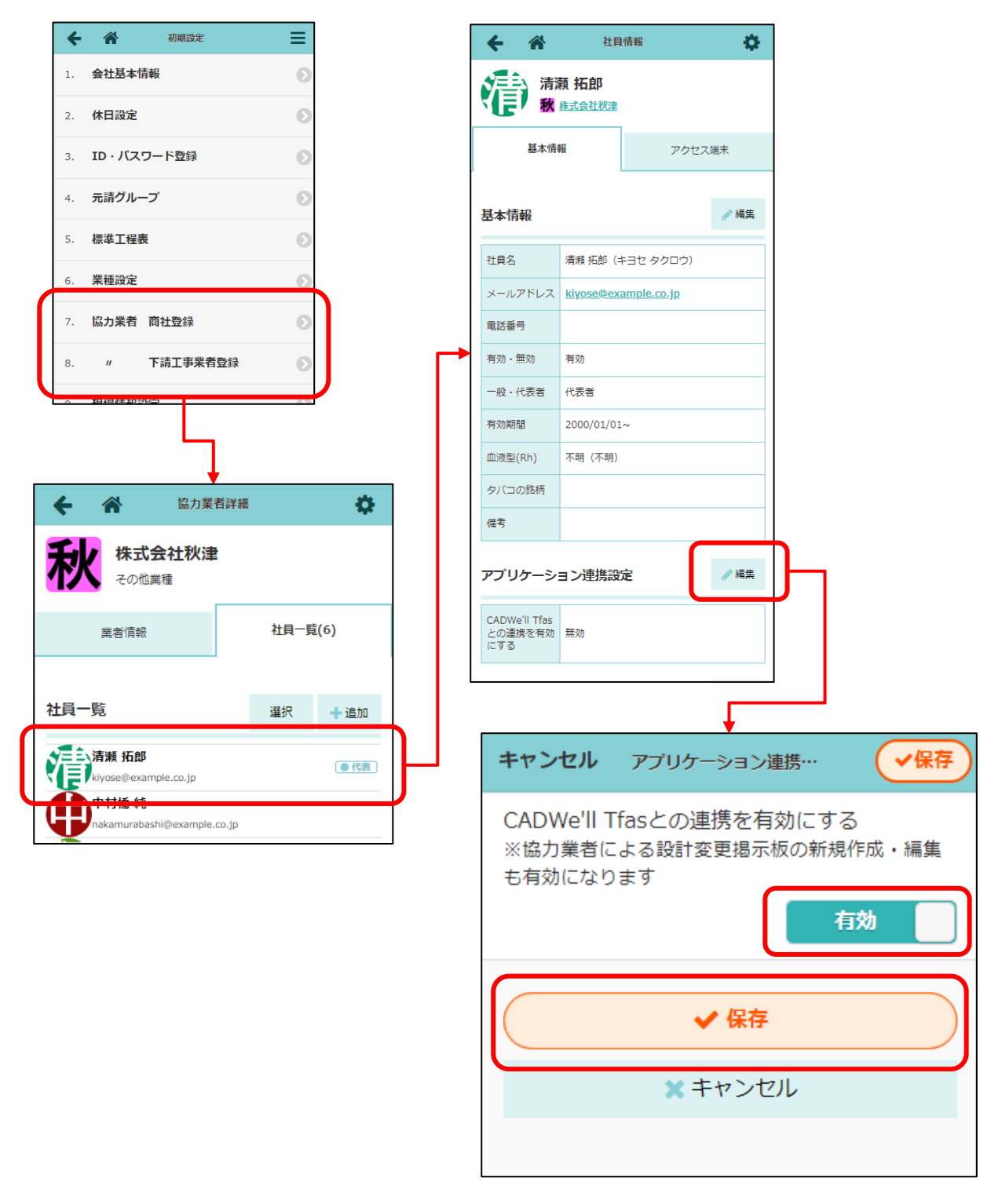

● この設定が「有効」の協力業者のみ CADWe'll Tfas の連携を利用できるようになります。

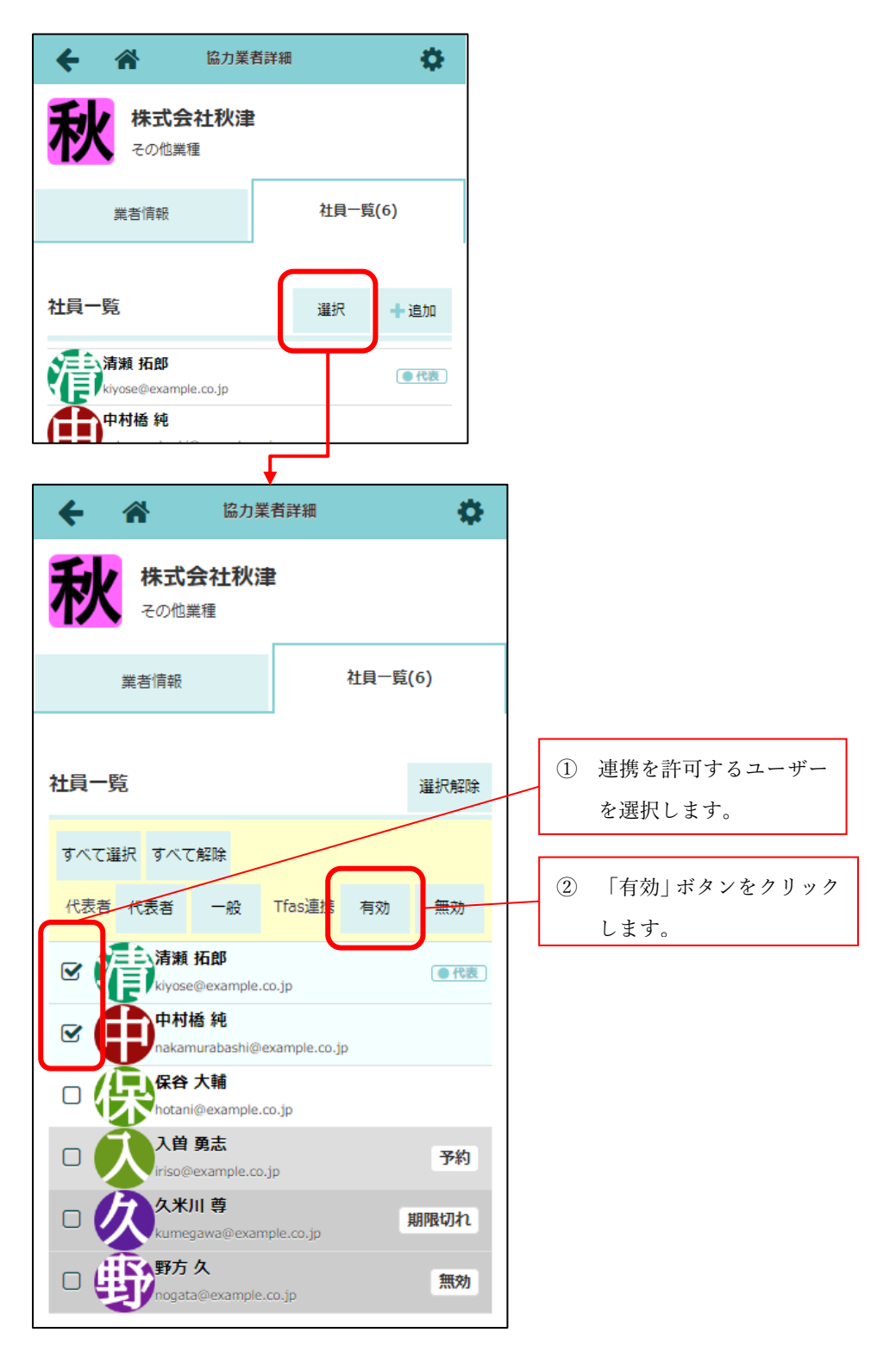

 各協力業者ユーザの画面から個別に有効化するだけでなく、協力業者会社詳細の画面から一括で有効 化することもできます。

## 8. その他の更新

8-1 協力業者会社詳細画面から代表者を一括で選択する

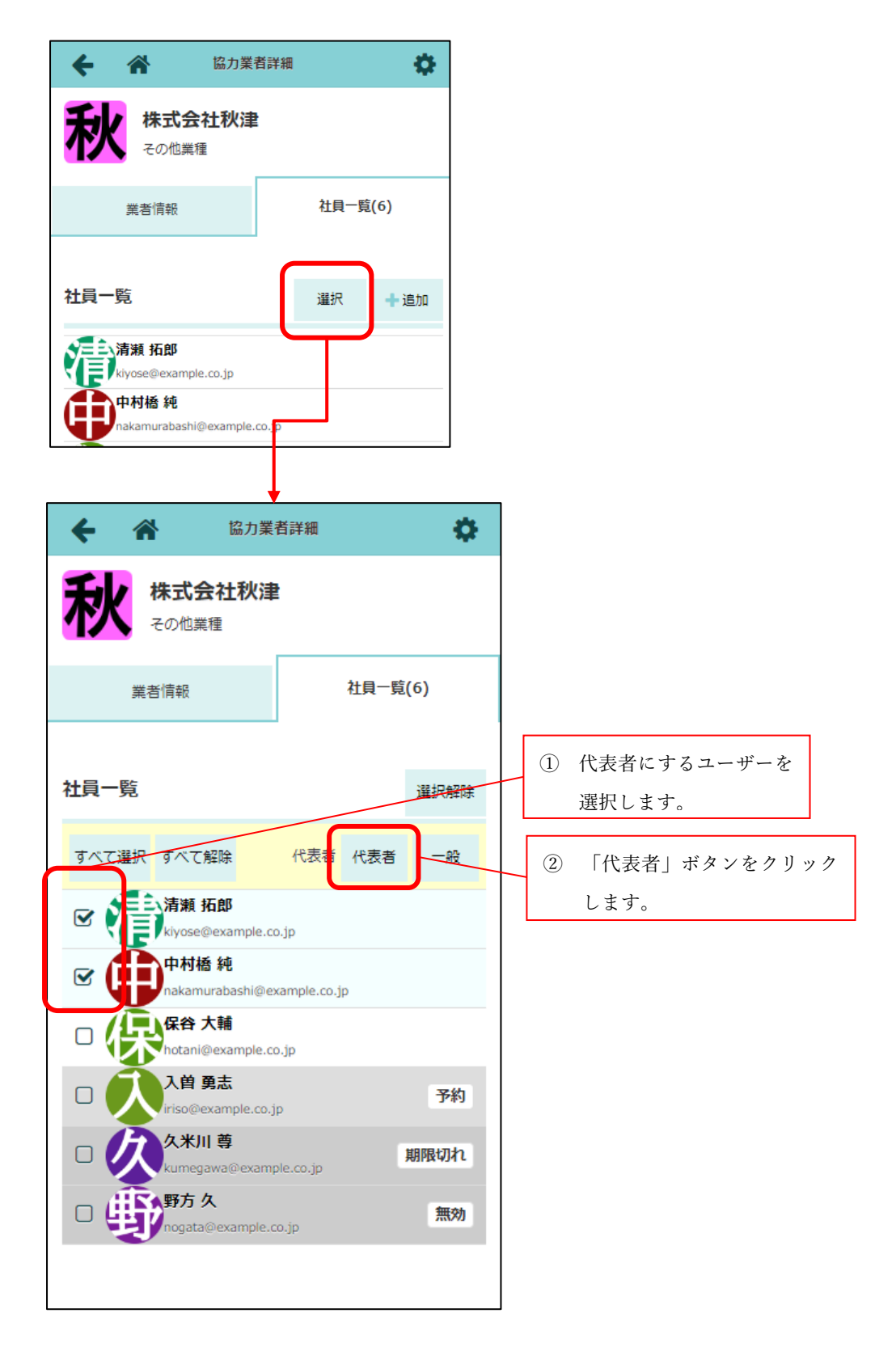

● 各協力業者ユーザの画面から個別に代表者にするだけでなく、協力業者会社詳細の画面から一括で代表者にできるようにしました。

## 8-2 Android アプリ (最新バージョン 1.23.0500)

Android アプリで以下の更新を行いました。

- 未アップロードの撮影写真の復元
- 写真アップロード時の進捗状況の確認機能
- 写真アップロードの履歴表示
- アップロードに失敗したファイルの再アップロード
- 8-2-1 未アップロードの撮影写真の復元

| 16:28 🕂 📥 🗣 🕻                                                                    | 16:31 🕂 🍝                                                           | ♥ 0                         |
|----------------------------------------------------------------------------------|---------------------------------------------------------------------|-----------------------------|
| <ul> <li>← 写真追加</li> <li>アップロード</li> </ul>                                       | ← 写真追加                                                              | アップロード                      |
| 現場                                                                               | 現場 品川邸 新築工事                                                         | •                           |
| フォルダ                                                                             | フォルダ <b>20. その他</b>                                                 | •                           |
| ○ 写真撮影 ● ファイル選択                                                                  | ○ 写真撮影 ⊕ こ                                                          | ファイル選択                      |
| 0ファイル選択中                                                                         | 1ファイル選択中<br><b>20230606-162817-d13c7</b> 1<br>2023/06/06 16:30:52 8 | <b>ас.јрд</b><br>895.9 КВ 🗙 |
| 撮影写真の復元<br>未アップロードの写真が残っています。<br>復元しますか?<br>*復元しない場合、撮影写真は削除されま<br>す。<br>別除 復元する | □メント<br>▼ ファイル登録通知を送信                                               |                             |
| アップロード                                                                           | アップロード                                                              |                             |
|                                                                                  |                                                                     |                             |

- アップロード前に現場 Plus の通知をタップしアップロード画面を離れるなどをして未アップロードの撮影写真がある場合、撮影写真を復元してアップロードすることができます。
- 上記の状態でアップロード画面を開くと「撮影写真の復元」ダイアログが表示されます。
- 「削除」を押すと、復元されずに撮影写真は削除されます。

#### 8-2-2 写真アップロード進捗状況の確認

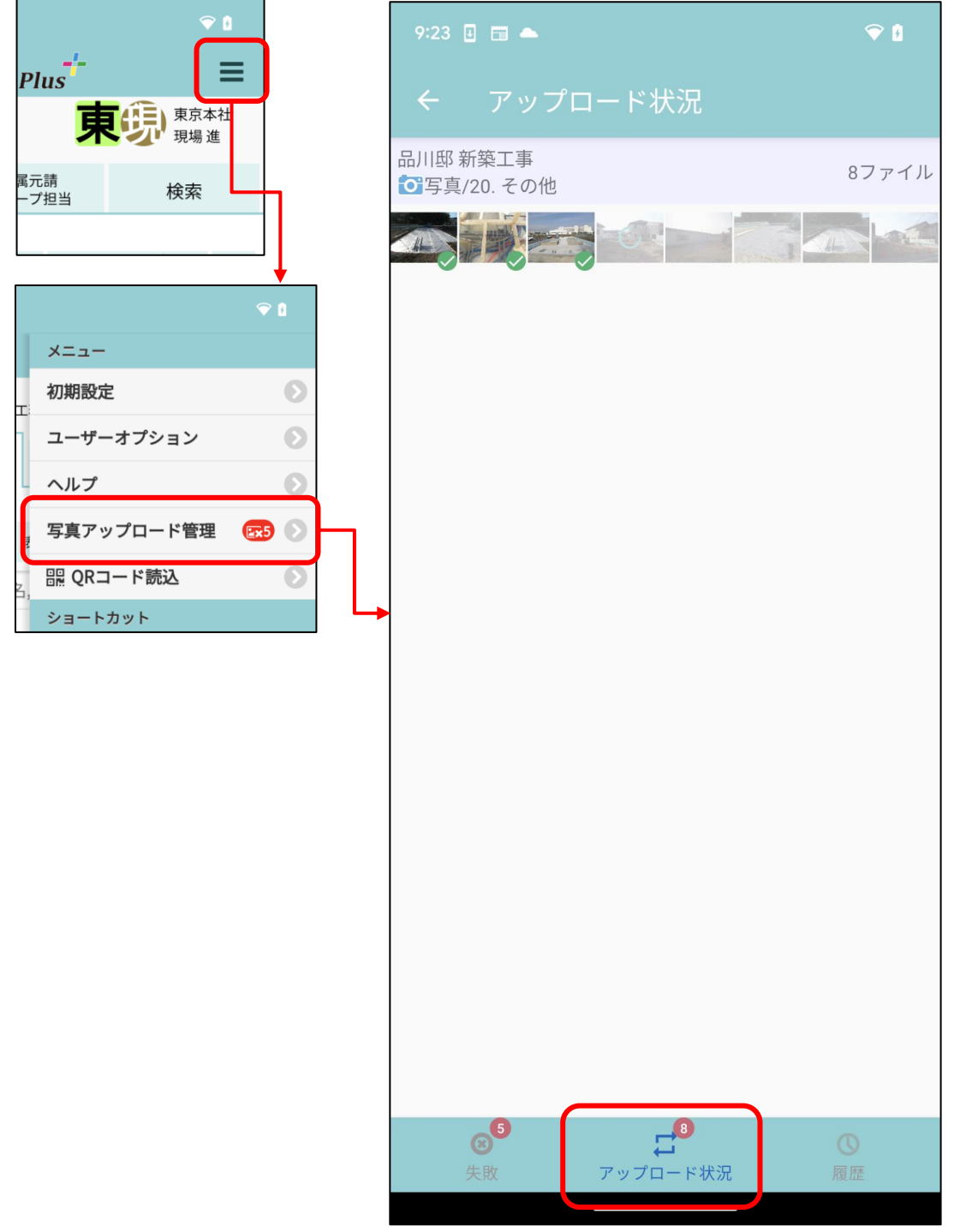

- 写真をアップロード中にどこまで進んでいるか確認することができます。
- アップロードが完了すると「アップロード状況」には表示されなくなり、「履歴」で確認することができます。

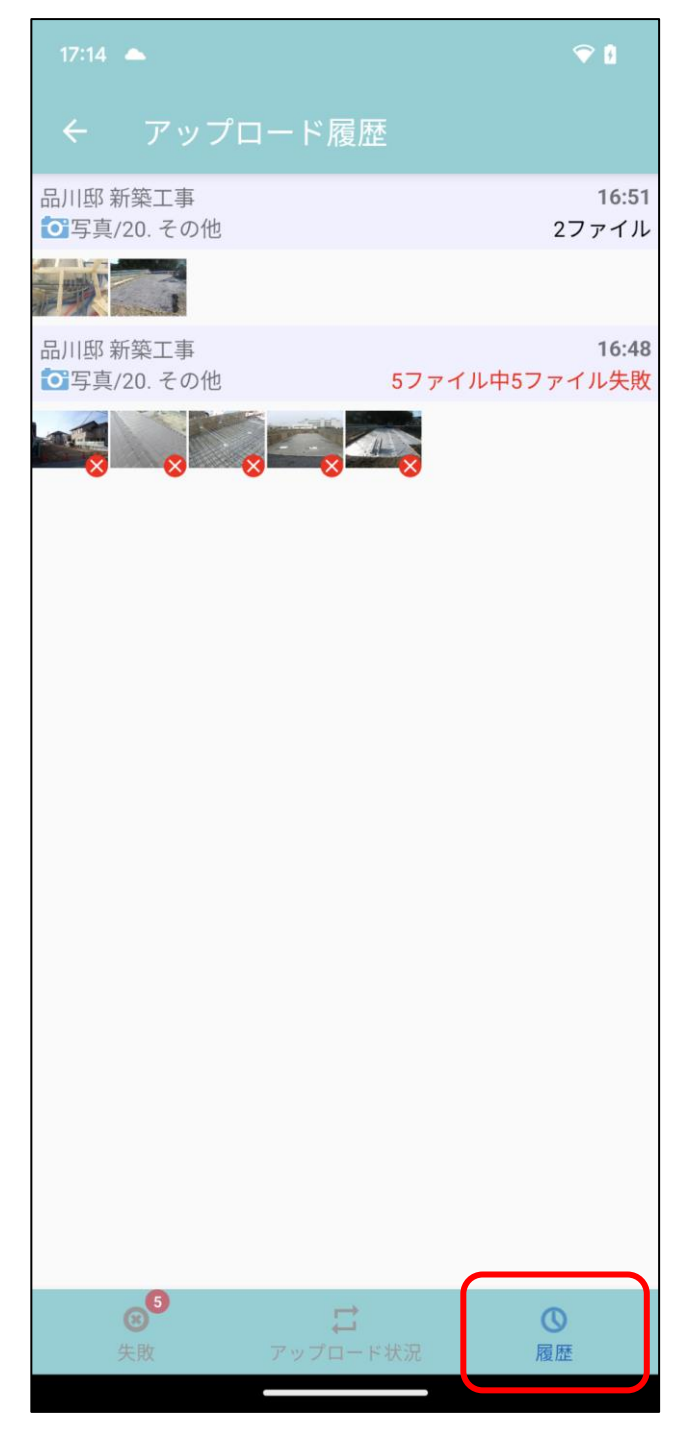

- アップロードした写真の履歴を確認できます。
- 表示している端末のアプリからアップロードした履歴のみ表示します。他の端末のアプリ上やブラウ ザからアップロードした履歴は表示しません。
- アップロード日が最近のものから表示されます。
- 画面を下にスクロールすると、古い履歴を追加で読み込んで表示できます。

#### 8-2-4 アップロードに失敗した写真の確認

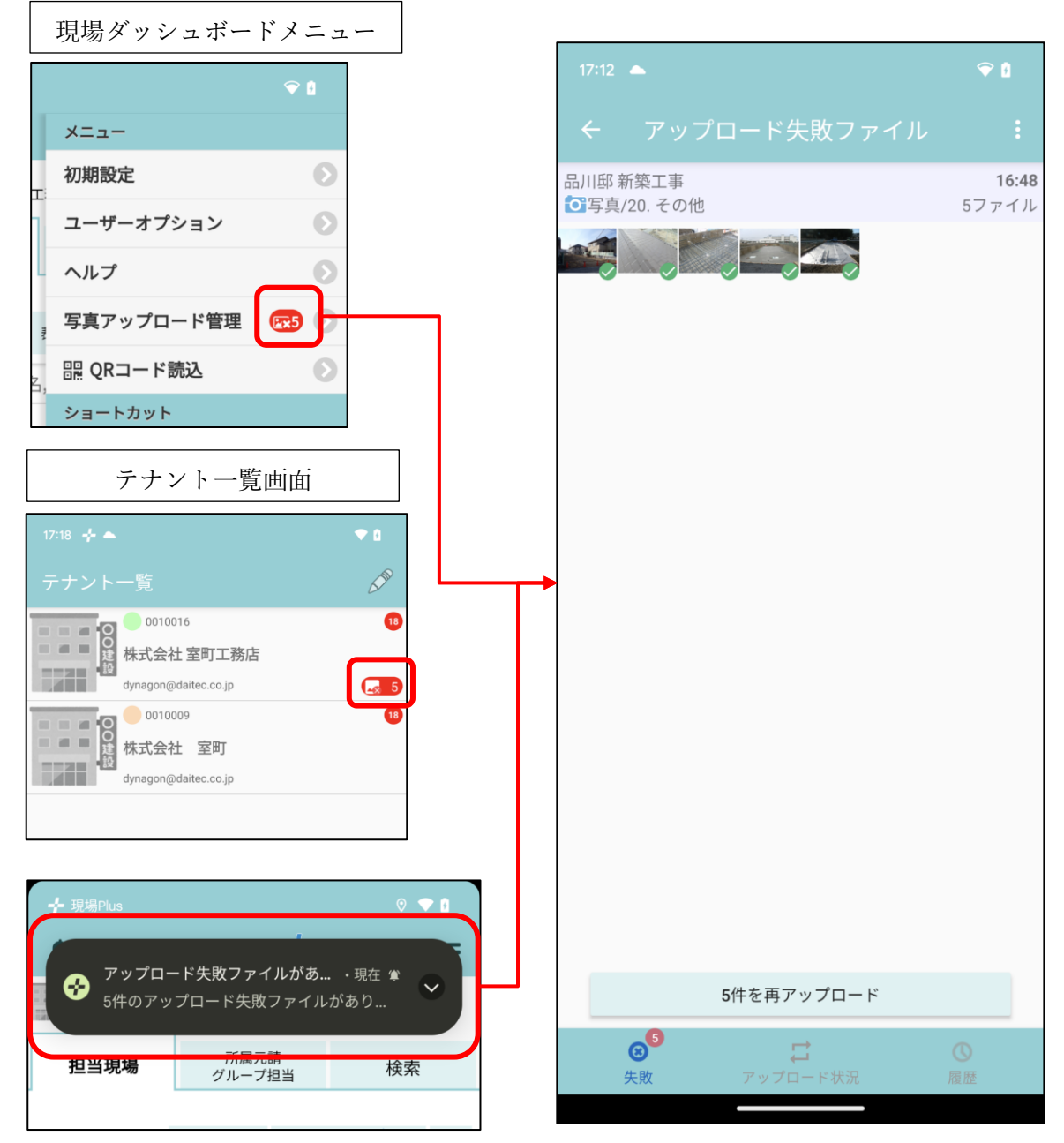

- 通信環境の影響など、正常にアップロードができなかった場合にアップロードに失敗したファイルの 一覧を確認できます。
- メニュー上で、アップロード失敗写真数を確認できます。
- テナントを複数登録している場合、テナント一覧画面で各々のテナントのアップロード失敗写真数を 確認できます。

また、アップロードに失敗した写真がある場合は、ログイン時に通知を表示します。

▶ 通知をタップすると、アップロード失敗ファイル画面に遷移します。

8-2-5 アップロードに失敗した写真の再アップロード

| 17:12 🔺                              | <b>†</b>              |
|--------------------------------------|-----------------------|
| ← アップロード失敗ファイル                       | . :                   |
| 品川邸 新築工事<br><b>1</b> 3<br>写真/20. その他 | <b>16:48</b><br>5ファイル |
|                                      |                       |
|                                      |                       |
|                                      |                       |
|                                      |                       |
|                                      |                       |
|                                      |                       |
|                                      |                       |
|                                      |                       |
|                                      |                       |
|                                      |                       |
|                                      |                       |
|                                      |                       |
| 5件を再アップロード                           |                       |
|                                      | 0                     |
| 失敗 アップロード状況                          | 履歴                    |

- アップロード失敗一覧画面で、写真を選択し、画面下の再アップロードボタンを押すことで再アップ ロードすることができます。
- 現場・フォルダを変更してアップロードすることもできます。

## 8-2-6 アップロードに失敗した写真の削除

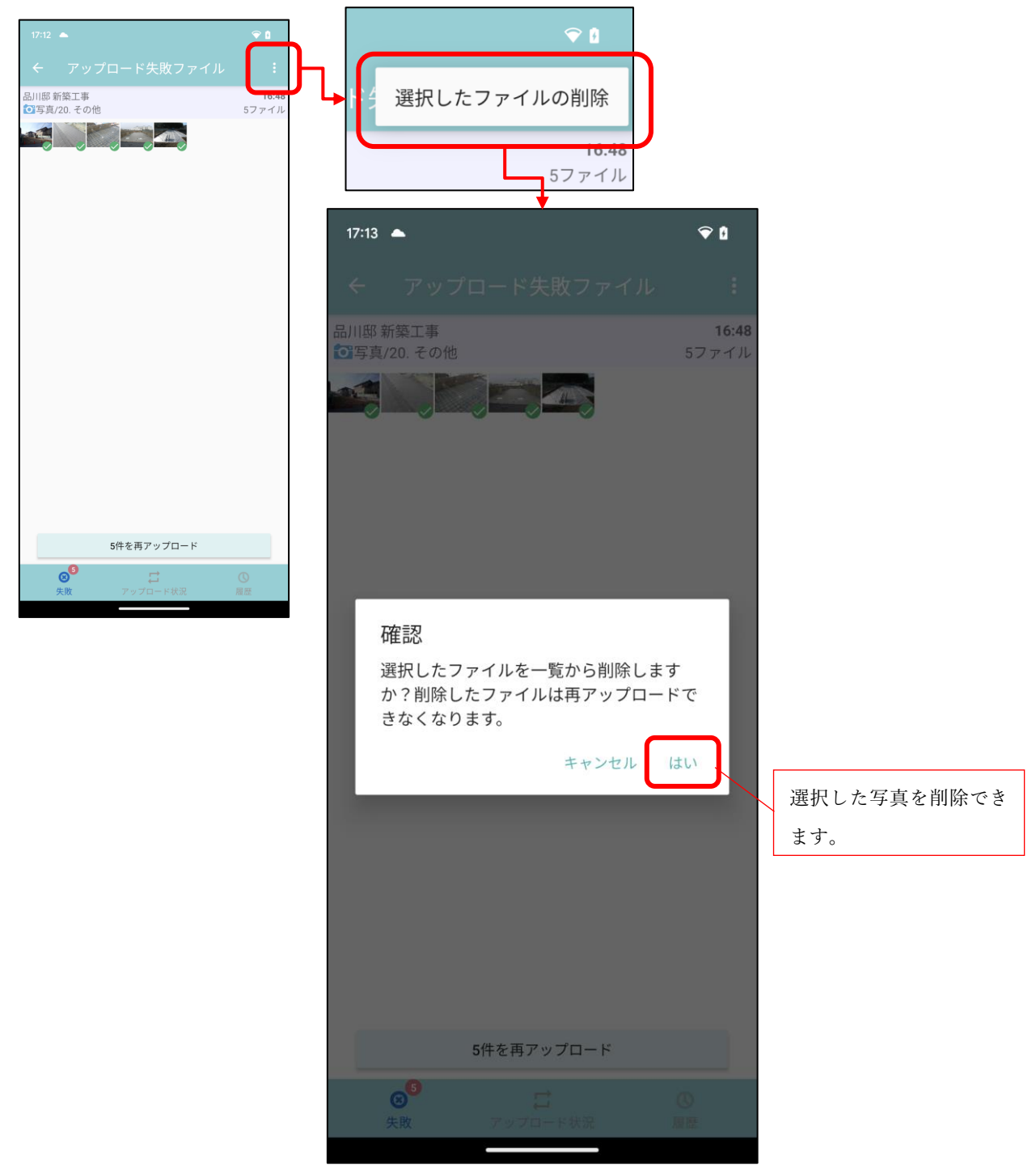

- アップロードに失敗した写真で再アップロードが不要になった写真を一覧から削除することができます。
- アップロード失敗一覧画面の右上「…」ボタンから削除できます。

以上

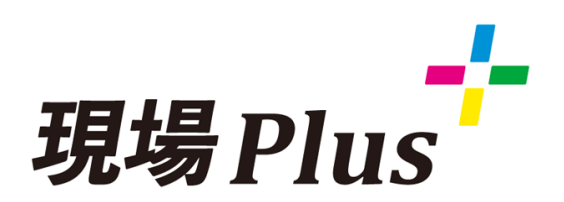

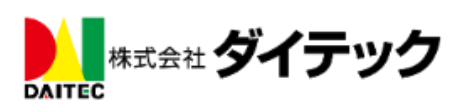